**National Time Entry Training** for **Employees** - Web Portal

#### Welcome to Acumen!

Thank you for joining the Acumen Family!

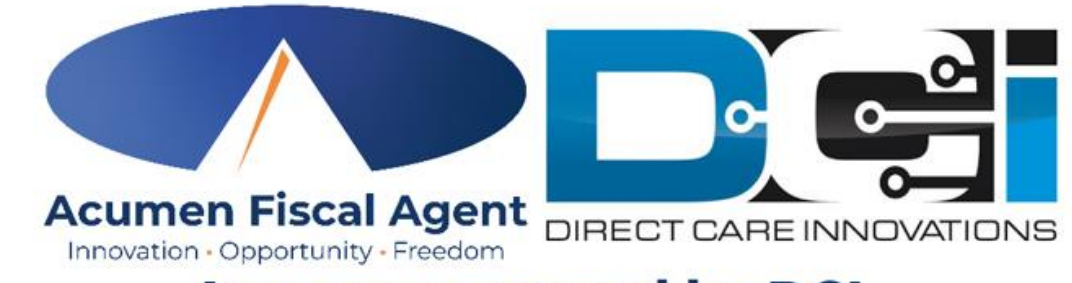

**Acumen powered by DCI** 

Helping create a positive, long-lasting impact on people's lives.

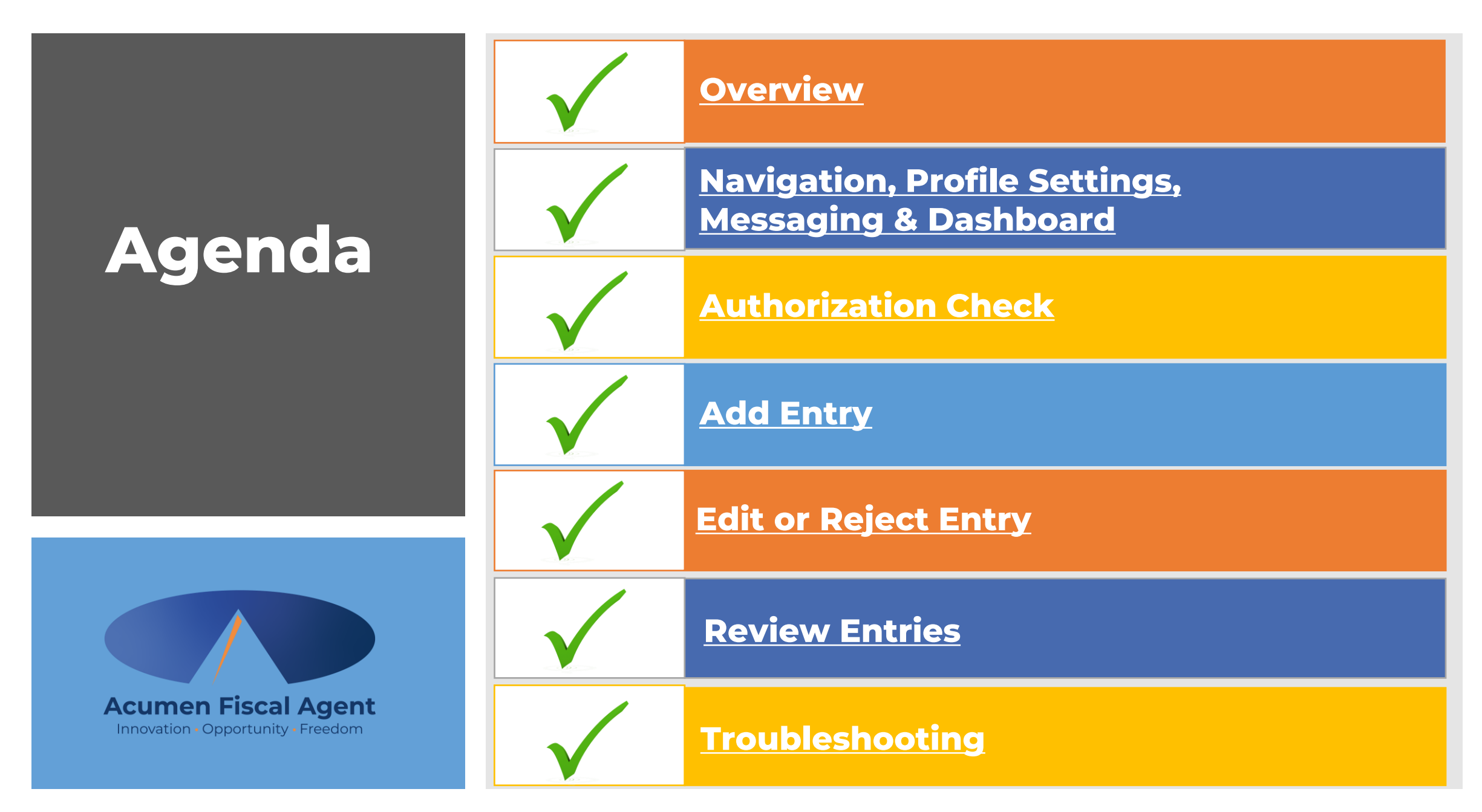

# **Quick Resources**

- Short step-by-step resource documents have been added to the National Time Entry & Time Management Training page providing instructions for the punch entry and approval process.
- **Employee Specific Resources:** 
  - Employee Web Portal Entries
  - Employee Mobile Web Entries
  - Employee Mobile App Entries

#### **Shared Resources:**

- ✓ Download the DCI Mobile EVV App & Log In
- ✓ Logging into the Web Portal or the Mobile App
- ✓ Phone EVV IVR Real Time & Historical Entries
- ✓ Business Rule Alerts

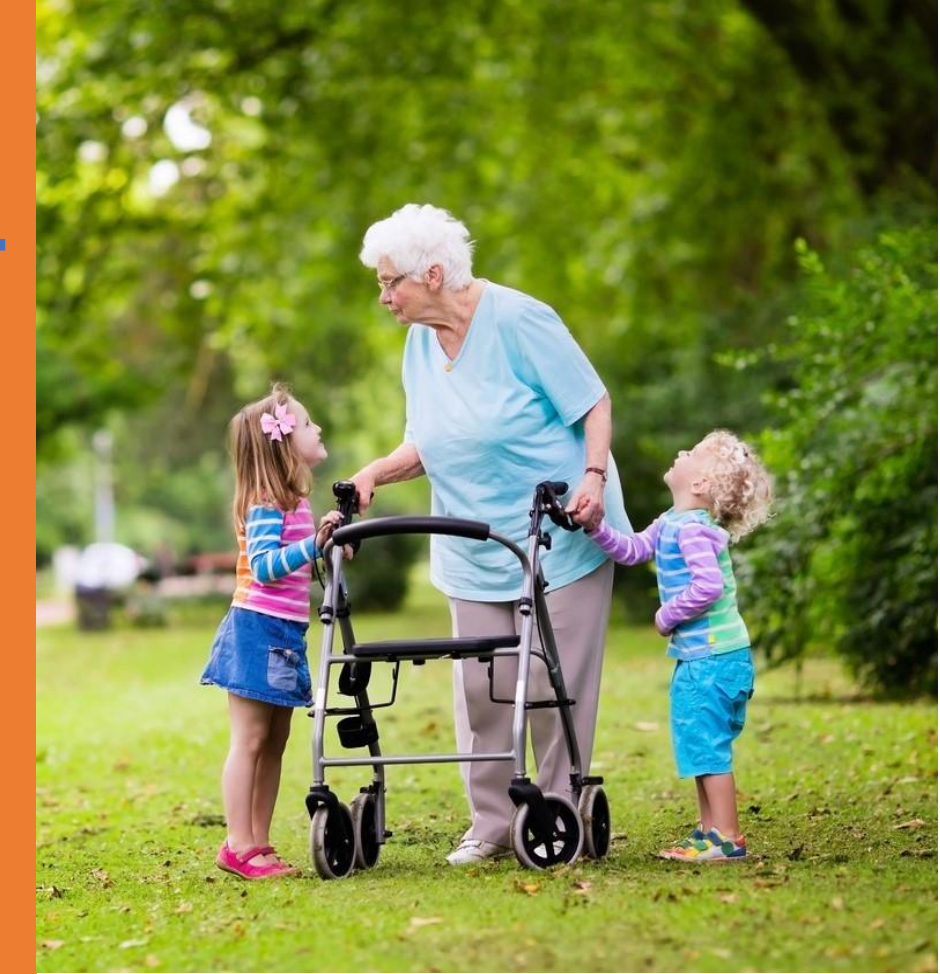

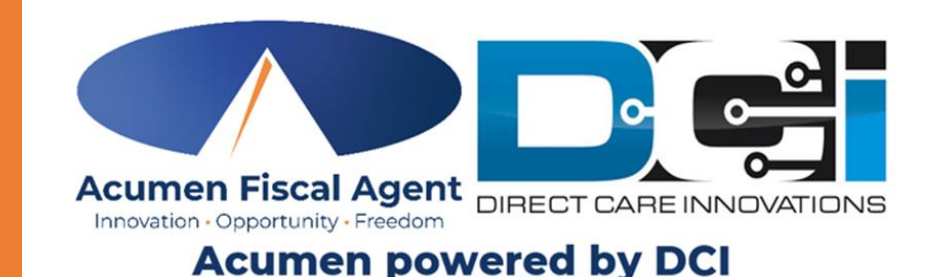

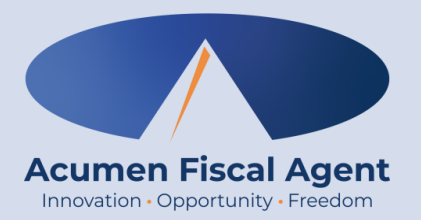

### Overview

# What is EVV?

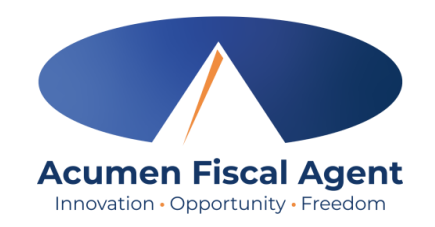

- The 21st Century Cures Act, signed into law December 13<sup>th</sup>, 2016, by President Obama, requires state agencies to use a system of electronic visit verification (EVV) for all Medicaid personal care services (PCS) and home health care services (HHCS) that require an in-home visit by a provider.
- EVV uses electronic devices to verify a provider's visit
- The following data is collected for each visit:
  - ✓ The date of the service
  - $\checkmark$  The location of the service delivery
  - $\checkmark$  The time the service begins and ends
  - ✓ The individual receiving the service
  - ✓ The individual providing the service
  - ✓ The type of service performed

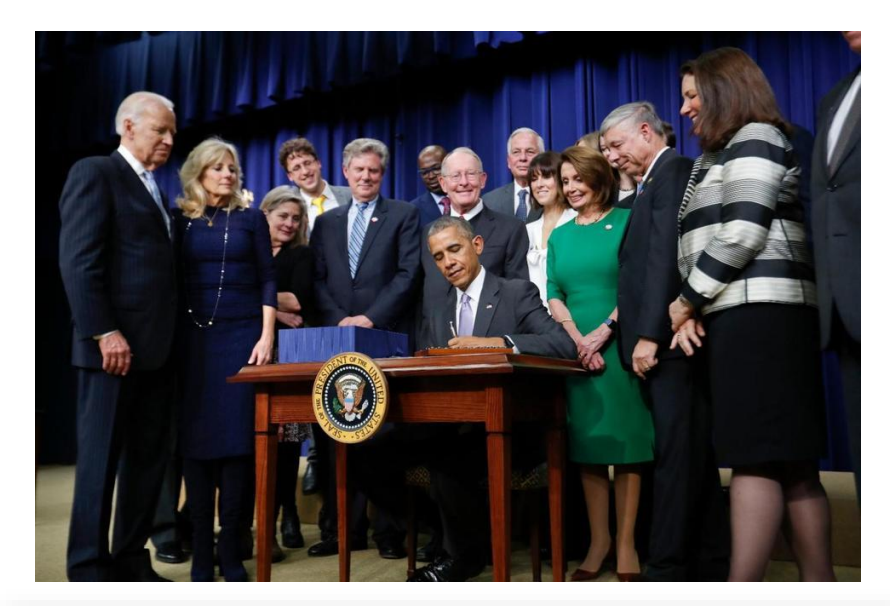

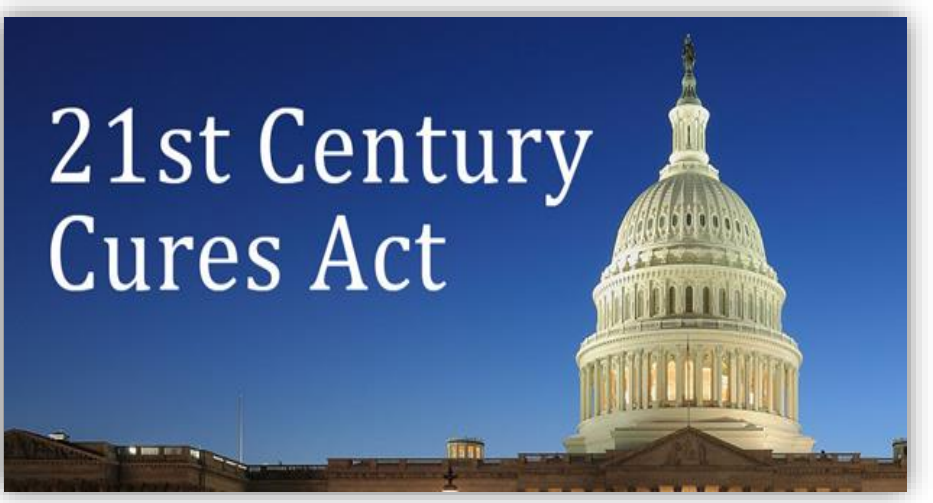

# Why DCI & EVV (Electronic Visit Verification)?

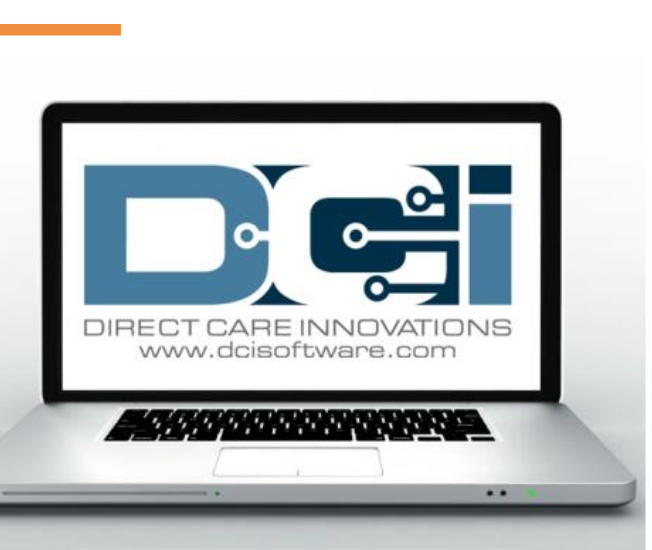

Acumen Fiscal Agent

Innovation • Opportunity • Freedom

- DCI increases compliance with the 21<sup>st</sup> Century Cures Act by capturing real-time punch entries at Clock In/Out at the Start/End of the shift
- Greater accuracy in service tracking, reporting, and billing for in-home care workers.
- Reduction of manual work needed with paper processes
- Faster corrections of pay issues ensuring timely payment

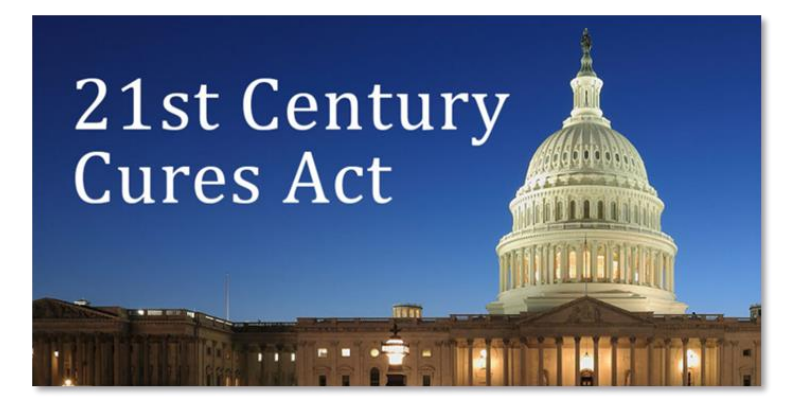

#### Ways to Enter Time Only use one per shift (each clock in/out)

OR

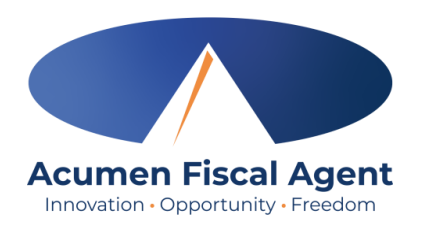

#### Mobile App

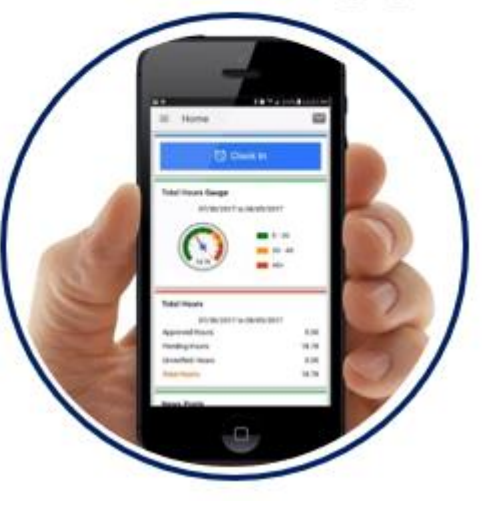

- \*Preferred Method
- Real Time Entry **EVV compliant**
- Quick & Easy
- <u>Mobile App Guide</u>

#### Phone EVV

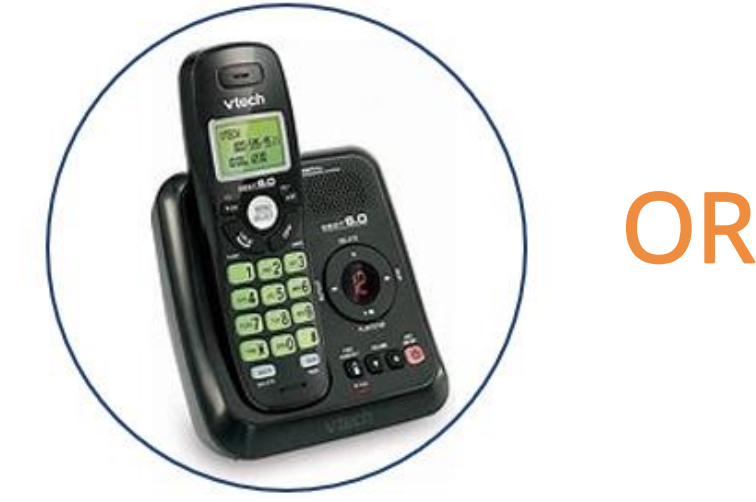

- Landline
- Real Time Entry EVV compliant
- Historical Entry Non-EVV compliant
- Option when access to a mobile device or computer is limited

Proprietary: For Acumen and Customer Use Only

#### Web Portal

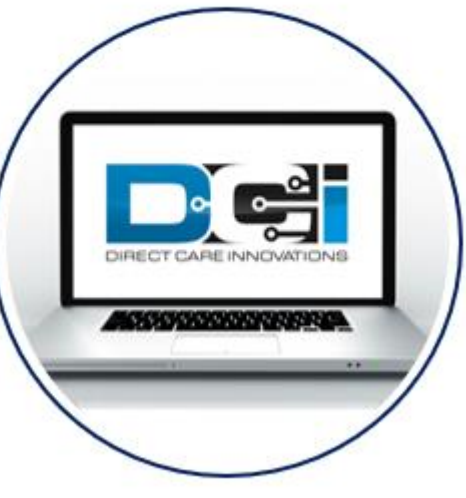

- Only used for service interruptions
- Time Management
- Historical Entry & Corrections Non-EVV compliant
- Manual Time Approval
- Profile Settings
- \*Includes Mobile Web Portal Mobilefriendly web portal version accessed via smartphone or tablet

# **DCI Requirements**

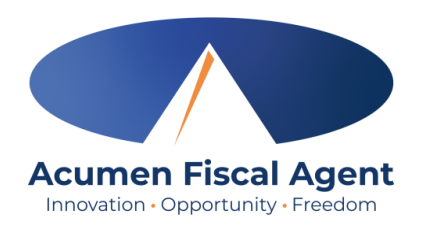

#### Devices & Operating Systems (OS)

#### Apple

- OS: iOS version 15.0 or later
  - > Devices:
    - ✓ iPhone 6s or 6s Plus or later device
    - ✓ iPhone SE
    - ✓ iPod touch (7th generation)

#### Android

- OS: Android version 8.0 or later
  - Devices:
    - ✓ 4.6" screen or larger
    - ✓ Due to the wide range of Android devices, we are unable to provide a device list.

#### Web Browsers

- ✓ Google Chrome (DCI Preferred)
- ✓ Firefox
- ✓ Edge
- ✓ Safari

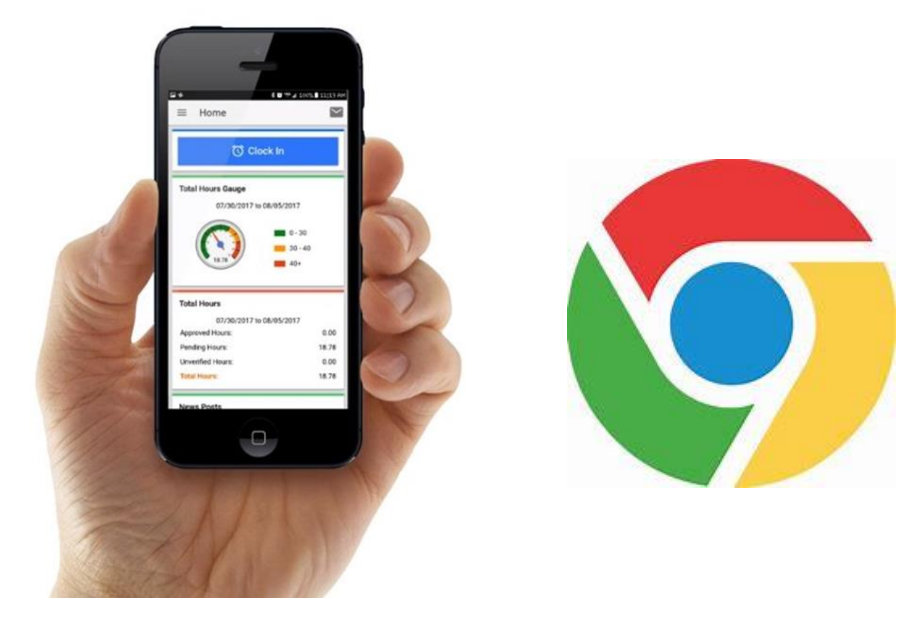

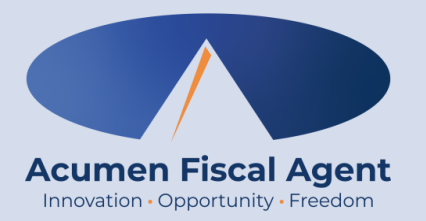

### Navigation, Profile Settings, Messaging & Dashboard

<u>Full Site</u> – Most compatible when accessed via desktop or laptop

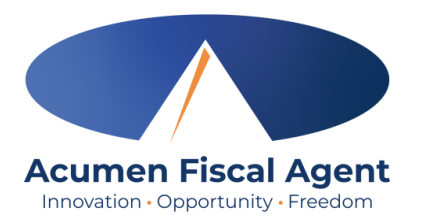

### **Web Portal Basics**

- The employer reviews and manages time
- Employees correct punches and/or enter historical time
- Users may update profile settings

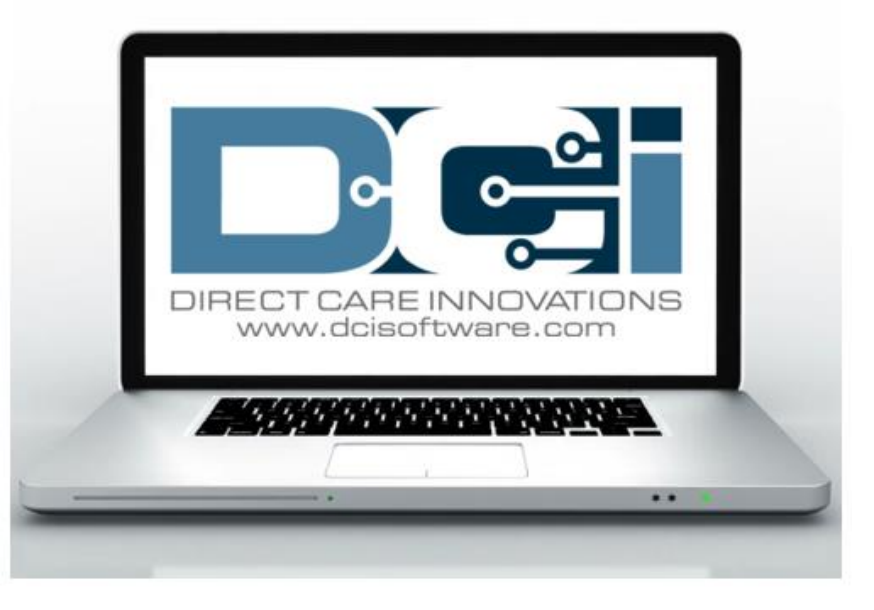

# **Accessing the DCI Web Portal**

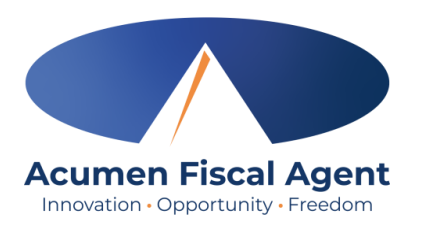

- Open an internet browser on a computer or mobile device (Google Chrome is preferred) and navigate to the <u>DCI Web Portal</u>
- 2. Use the language drop-down in the top right corner to select the preferred language
  - The page will now display in the new language each time you log in
- 3. Enter **username** and **password** 
  - Credentials provided by Acumen
- 4. Utilize the "Forgot your password?" link if needed
- 5. Click the blue **Sign In** button

\*Please note: Contact Acumen with login issues

#### acumen.dcisoftware.com

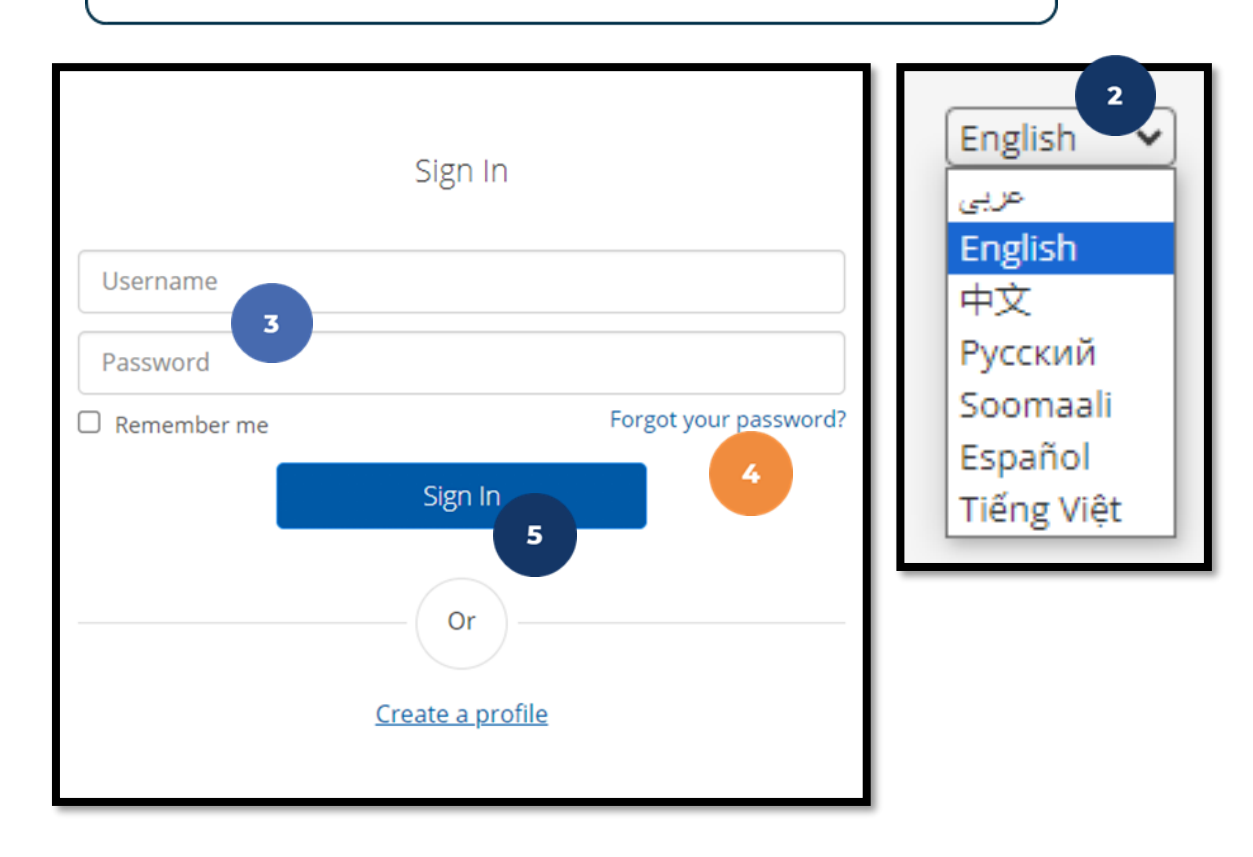

# **Profile Settings**

#### \*Please note! Profile settings are only available on the full site

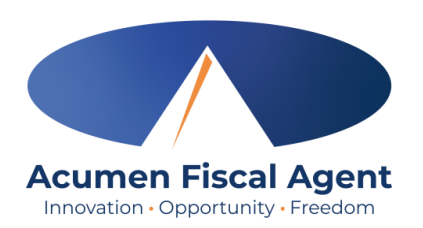

- 1. Click the **username** in the top right corner of the main menu
- 2. Click Settings
- 3. Select a submenu tab to update:
  - Change Password Used for login
  - Change PIN A number that can be used instead of a password when logging into the mobile app. *Required for employees if using Phone EVV.*
  - Change Security Question
  - Change Email A valid and correct email address is required for password recovery
  - Verify Mobile
  - Change Username Used for login

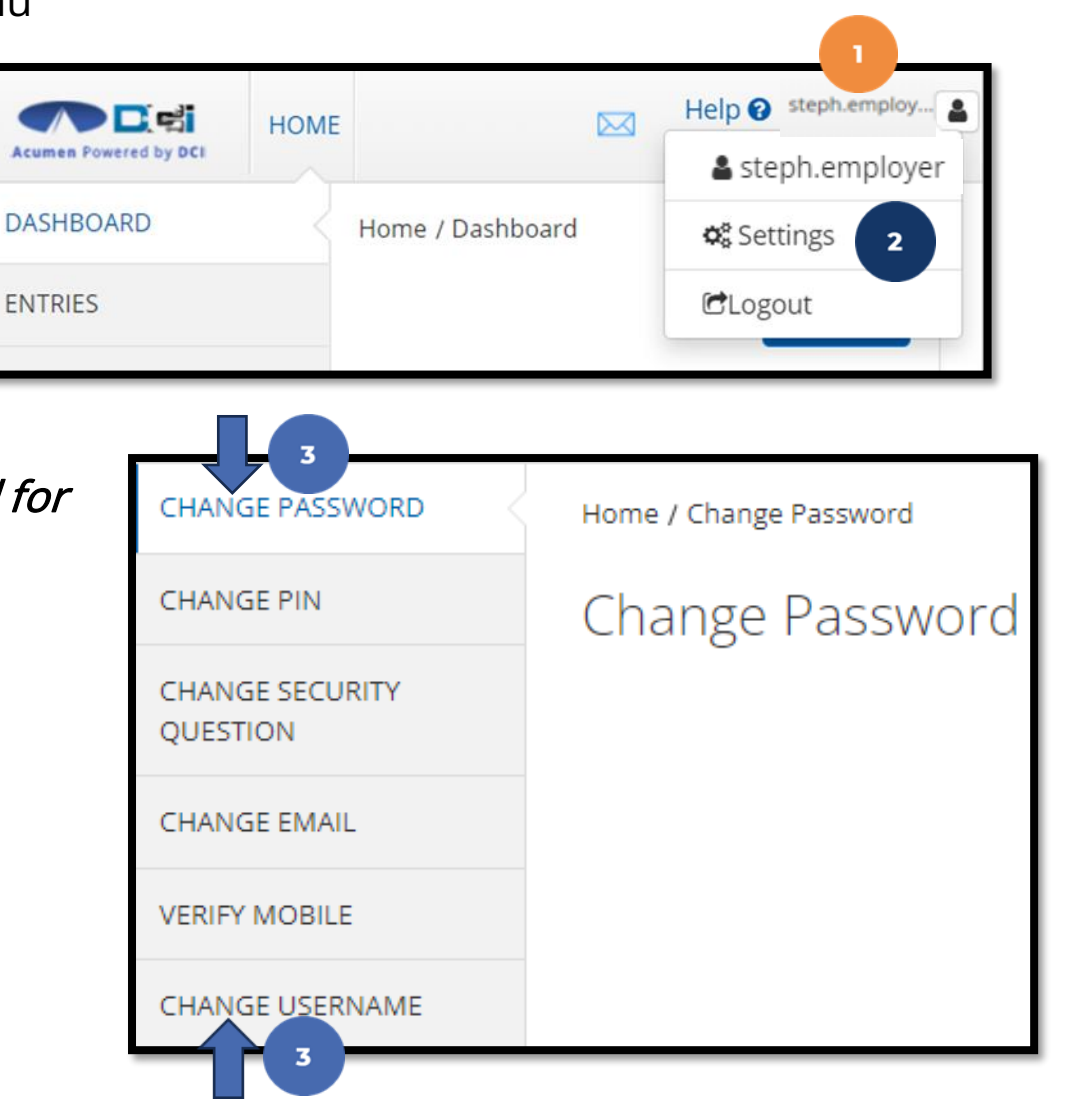

# Add / Change PIN

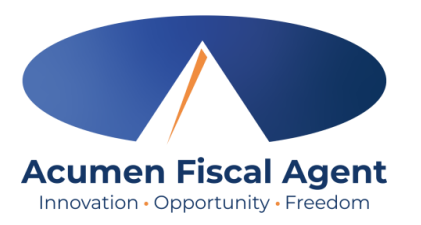

6

Verify

Cancel

\*Please Note! The PIN can only be added or changed in the web portal

- 4. Select Change PIN or Add New PIN
  - ✓ Add New PIN after a reset
  - ✓ Change PIN anytime
- 5. Enter password

Password: \*

6. Click the blue Verify button

Please enter password

5

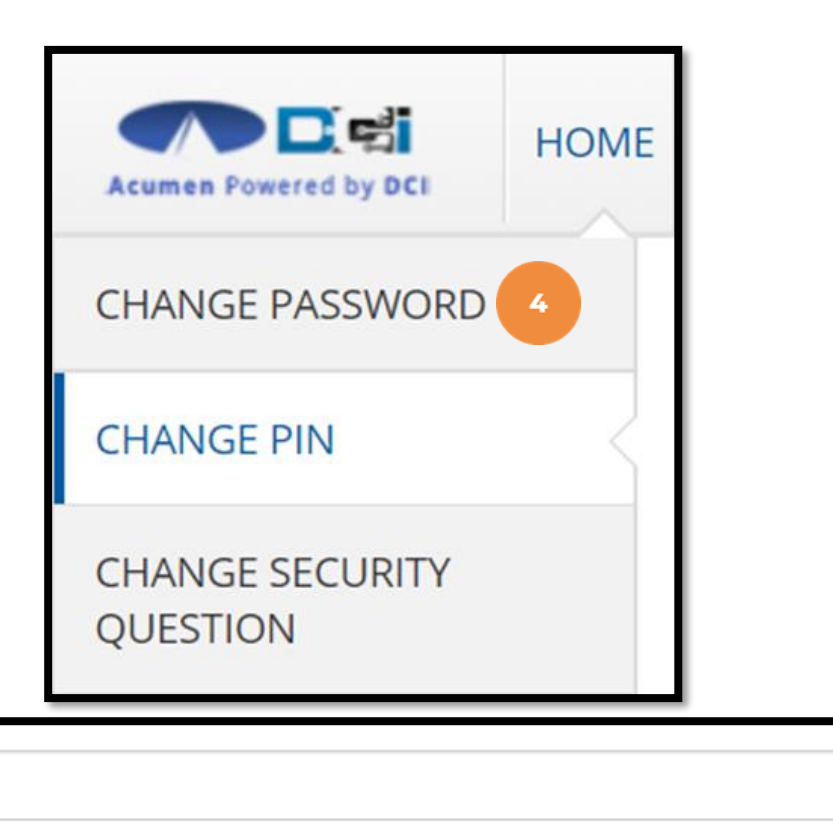

# Add / Change PIN (cont.)

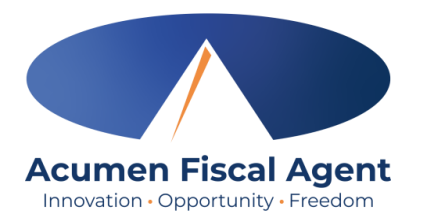

- 7. Complete the New Pin field and retype the pin in the Confirm Pin field
- 8. Click the blue **Change Pin** button
- 9. Select **Yes** to confirm the pin change
- 10. A green bar stating "Pin Changed Successfully!" appears

| New Pin: *<br>Confirm Pin: * | Please enter New Pin<br>7<br>Please Confirm Pin |                                         | 8<br>Cancel Change Pin       |
|------------------------------|-------------------------------------------------|-----------------------------------------|------------------------------|
| <b>*Please</b>               | <b>Note!</b> The PIN can                        | Alert ×                                 | Pin Changed Successfully! 10 |
| only be a                    | dded or changed in                              | Are you sure you want to add new pin? 9 |                              |
| th                           | e web portal                                    | No Yes                                  |                              |

# Web Portal Messaging Module

- Click the **Mail** icon (envelope) in the top right corner of the main menu to 1. access the inbox
- Alternatively, if the red **high priority message banner** displays, click it to 2. access the inbox.

DASHBOARD

ENTRIES

ACCOUNTS

SCHEDULES

AVAILABILITY

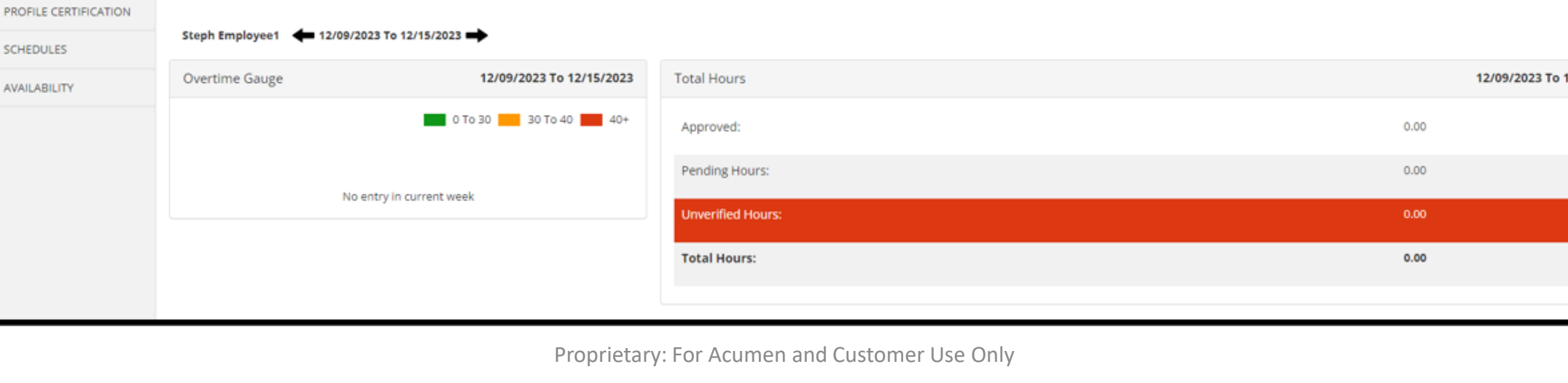

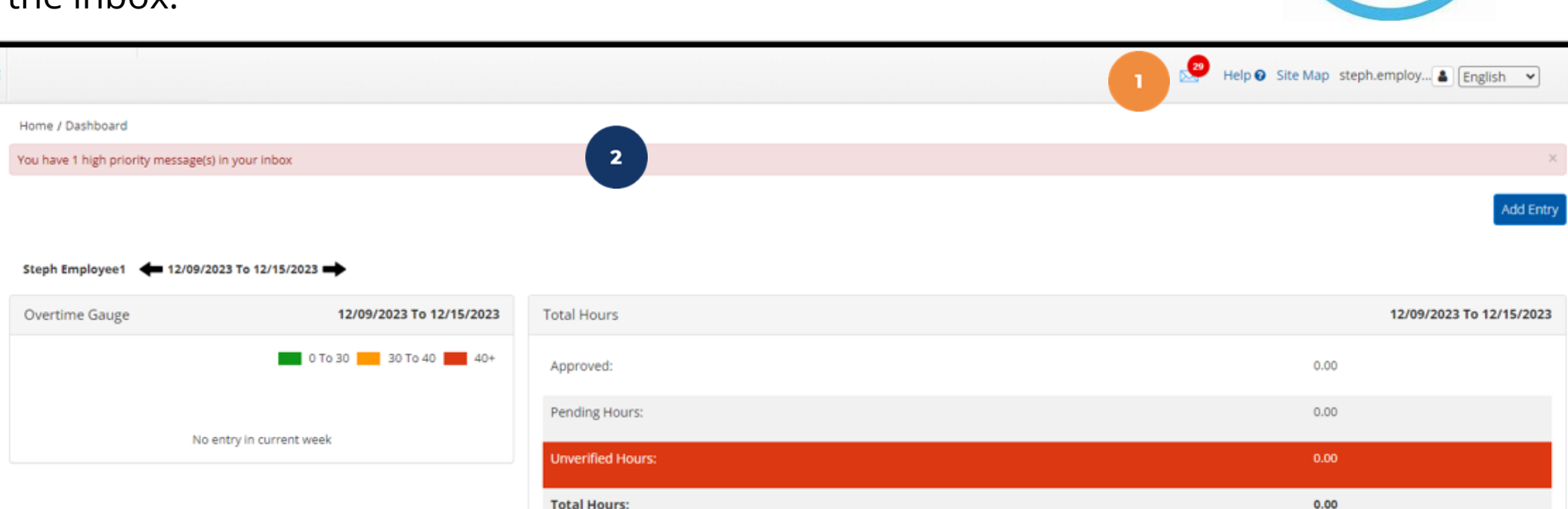

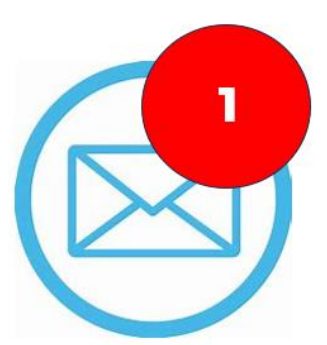

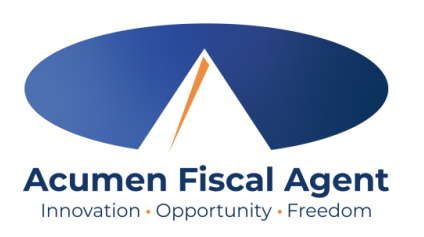

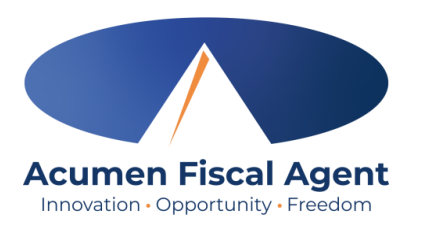

# Web Portal Messaging Module

Select a message to view by clicking anywhere on the line

- ✓ Bold text indicates the message has not been read
- ✓ Light text indicates the message has been read
- ✓ A yellow star indicates a high priority message
- ✓ A paperclip indicates an attachment

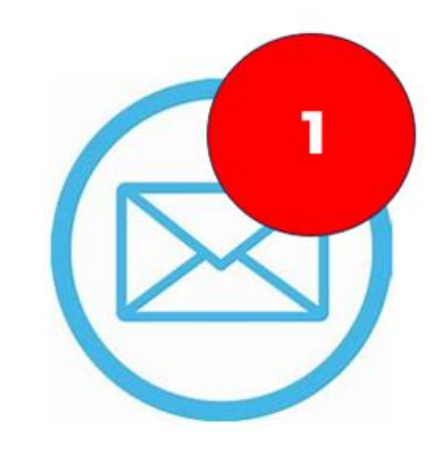

| Archive | Delete      |                 |                                   |                     | Export 2                     |
|---------|-------------|-----------------|-----------------------------------|---------------------|------------------------------|
| 10-02   |             |                 |                                   |                     | Showing 30 out of 72 records |
| □ ★     | Attachments | From            | Subject                           | Date/Time           | Action                       |
| •       | 0           | DCI Support     | Paystub for check date XX/XX/XXXX | 11/02/2023 02:00 AM |                              |
| 0 *     | 0           | Kristen Ziegler | hello there                       | 12/08/2023 05:19 PM | <b>■</b> ô                   |
| 0 *     |             | Steph Client1   | Checking on the status            | 11/02/2023 11:50 AM | <b>2</b> 0                   |
| •       |             | DCI Support     | Punch Rejected                    | 10/12/2023 08:33 AM | <b>2</b> 0                   |

# **View Paystubs via Messaging Module**

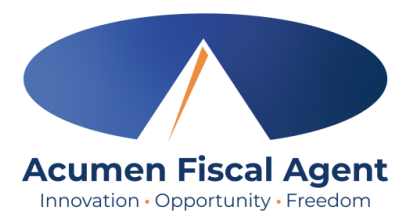

- 1. Locate the paystub message in the inbox and click anywhere on the line to view it
- 2. Click the **Attachments** tab
- 3. Click the **eye** icon in the download column to view the paystub/statement or the **download** icon to download it

|    | *      | Attachn     | nents From  | Subject                         | Date/Time   | Ad              | tion     |        |
|----|--------|-------------|-------------|---------------------------------|-------------|-----------------|----------|--------|
|    | *      | 0           | DCI Support | Paystub for check date xx/xx/xx | XX 07:13 PM | 2               | 10       |        |
| No | tes    | Attachments | 2           |                                 |             |                 |          |        |
|    |        |             |             |                                 |             |                 |          |        |
|    | Date   |             | File Name   | File Type                       | File Size   | Added By        | Download | Status |
|    | Dec 08 | 2023        | Paystub.pdf |                                 | 2554.02 KB  | Kristen Ziegler | • *      | Active |

## Dashboard

- View Overtime Gauge & Total Hours for the current calendar week. Use the black arrows to toggle between weeks.
  - Please note! Unverified hours must be resolved to move to Pending status
- 2. Click **Add Entry** to enter a historical time punch
  - Historical entries are non-EVV-compliant so should only be used if a service interruption occurred that prevented a real-time entry

#### The **Dashboard** is the landing page

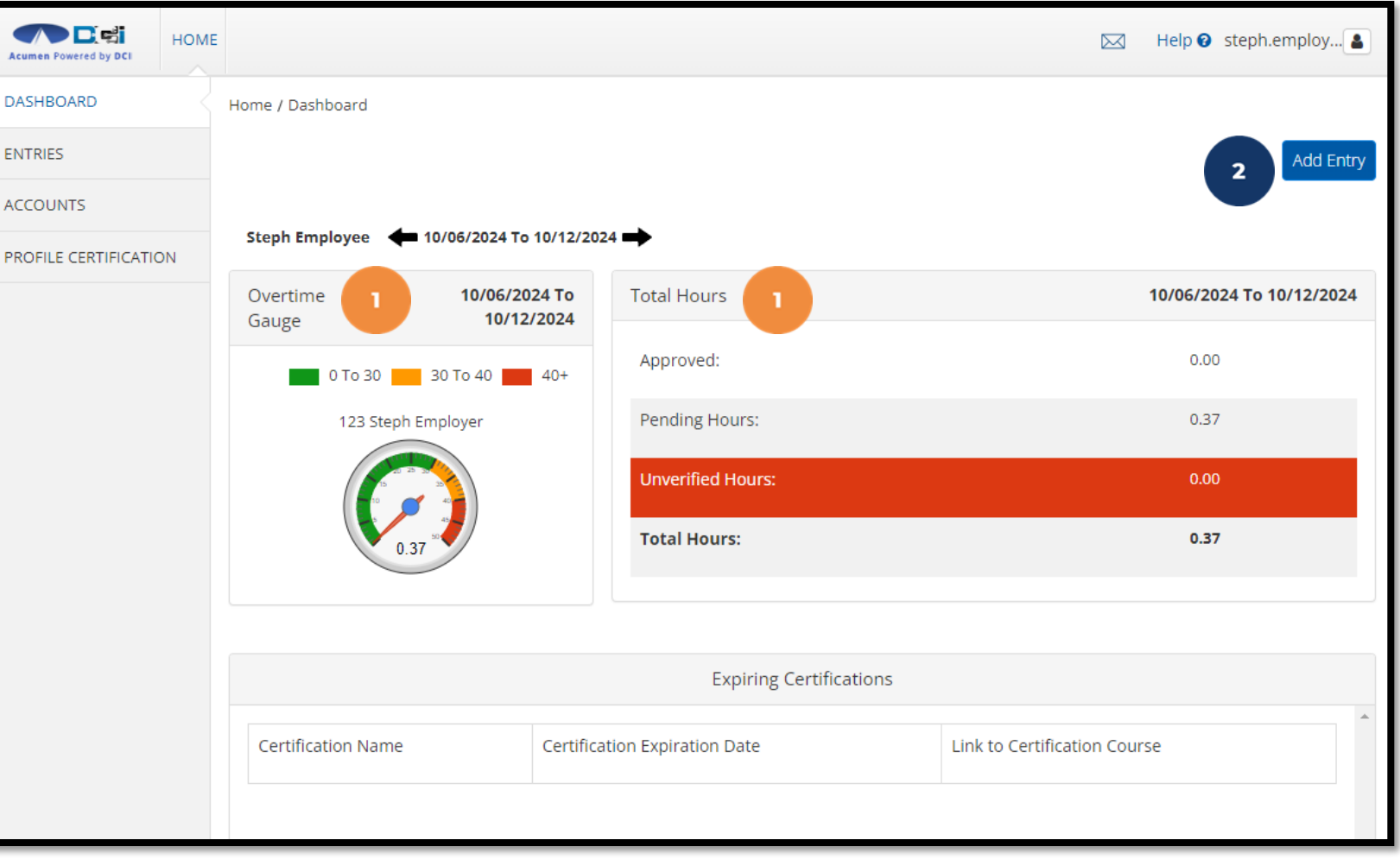

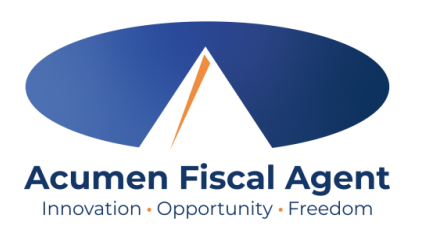

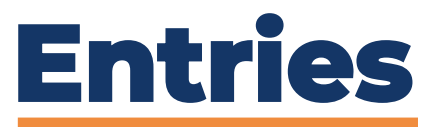

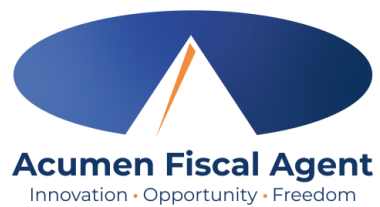

- 1. The Entries tab on the submenu displays all your entries. Work with your employer to ensure all entries are approved before the payroll and timely filing (if applicable) deadlines.
- 2. Use the filters to narrow the results if needed
- 3. Click anywhere on the entry row to view the punch details

| Acumen Powered by DCI |                  |                                  |            |          |                   |              |             |              |                |                  | 🖂 🛛 Help 🕼 | steph.e            | mploy 💄    |
|-----------------------|------------------|----------------------------------|------------|----------|-------------------|--------------|-------------|--------------|----------------|------------------|------------|--------------------|------------|
| DASHBOARD             | Home / Entries   |                                  |            |          |                   |              |             |              |                |                  |            |                    |            |
|                       | Entries          |                                  |            |          |                   |              |             |              |                |                  |            | ¢ A                | ctions     |
| ACCOUNTS              |                  |                                  |            |          |                   |              |             |              |                |                  |            |                    |            |
| PROFILE CERTIFICATION | From (MM/DD/Y    | (^^)                             |            |          | To (MM/DD/YYYY)   |              |             | <b></b>      | Type Punch ID  |                  |            |                    |            |
|                       | Type Client Name | e                                |            |          | Type Service Code |              |             |              | Select Account | Туре             |            |                    | ~          |
|                       | Select Status    |                                  |            | ~        |                   |              |             |              |                |                  |            |                    |            |
|                       |                  |                                  |            |          |                   | 2            |             |              |                |                  | Reset      | Se                 | arch       |
|                       |                  |                                  |            |          |                   |              |             |              |                |                  |            | E                  | Export     |
|                       |                  |                                  |            |          |                   |              |             |              |                |                  | Showing    | g <b>30</b> out of | 61 records |
|                       | Id               | <ul> <li>Service Date</li> </ul> | Start Time | End Time | Туре              | Account Type | Ref.        | Client Name  |                | Service Code     | Amount     | Unit<br>Type       | Status     |
|                       | <u>5537</u>      | Oct 08, 2024                     | 10:52 AM   | 11:30 AM | Punch             | Hourly       | <u>5533</u> | Steph Client |                | PCS Service Code | 0:00:38    | Dollar             | Rejected   |
|                       | 5536             | Oct 05, 2024                     | 09:00 AM   | 11:15 AM | Punch             | Hourly 3     |             | Steph Client |                | PCS Service Code | 0:02:15    | Dollar             | Pending    |

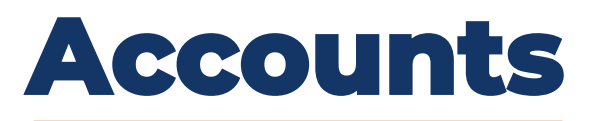

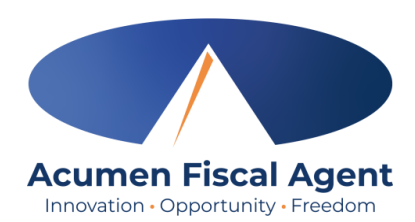

- 1. The Accounts tab on the submenu displays all your accounts (connections) and is useful for troubleshooting
- 2. Use the filters to narrow the results if needed
- 3. Click anywhere on the account row to view the details, including associated entries.

| Acumen Powered by DCI |                            |                                  |               |                  |                            |            |           | K H    | Help 😧 steph.employ 🛔                    |
|-----------------------|----------------------------|----------------------------------|---------------|------------------|----------------------------|------------|-----------|--------|------------------------------------------|
| DASHBOARD             | Home / Accounts            |                                  |               |                  |                            |            |           |        |                                          |
|                       | Accounts                   |                                  |               |                  |                            |            |           |        |                                          |
| PROFILE CERTIFICATION | Select Account Type        | ~                                | Type Client I | Name             |                            | Type Servi | ce Code   |        |                                          |
|                       | Active                     | *                                | Select Unit   |                  | ~                          |            |           |        |                                          |
|                       |                            |                                  |               |                  | 2                          |            |           | R      | Reset Search                             |
|                       |                            |                                  |               |                  |                            |            |           |        | Export                                   |
|                       | Client Name/ Employee Name | <ul> <li>Account Type</li> </ul> |               | Service Code     | Cost Center                |            | Unit Type | Status | Showing <b>2</b> out of <b>2</b> records |
|                       | Steph Client               | Hourly                           | 3             | PCS Service Code | Steph Employer Cost Center |            | Dollar    | Active |                                          |
|                       | Steph Client               | Hourly                           |               | SDFSS            | Steph Employer Cost Center |            | Hourly    | Active |                                          |

# **Profile Certification**

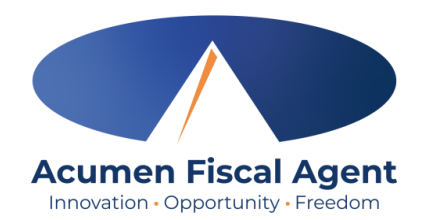

- 1. The Profile Certification tab on the submenu displays all of your certifications
- 2. Use the filters to narrow the results if needed
- 3. Click anywhere on the certification row to view the details, including notes and attachments.

| Acumen Powered by DCI |                               |                    |                               |                           |                         | Help 🕑 steph.employ 🛓      |
|-----------------------|-------------------------------|--------------------|-------------------------------|---------------------------|-------------------------|----------------------------|
| DASHBOARD             | Home / Profile Certification  |                    |                               |                           |                         |                            |
| ENTRIES               | Profile Certifications        |                    |                               |                           |                         |                            |
| ACCOUNTS              |                               |                    |                               |                           |                         |                            |
| PROFILE CERTIFICATION | Certification Name            |                    | Certification Date            |                           |                         | <b></b>                    |
|                       | Certification Expiration Date |                    | Select Status                 |                           |                         | ~                          |
|                       |                               |                    | 2                             |                           |                         | Reset Search               |
|                       | Certifications                |                    |                               |                           |                         | Showing 1 out of 1 records |
|                       | Id Certification Name         | Certification Date | Certification Expiration Date | Expiration Reminder Start | Last Reminder Sent Date | Status                     |
|                       | 26 CPR                        | 09/01/2024 3       | 09/01/2025                    | 07/03/2025                |                         | Active                     |

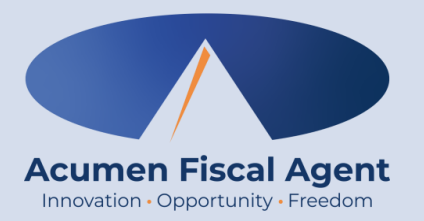

## **Authorization Check**

Optionally verify authorization or budget units or dollars for current or future service dates to ensure there is enough budget to cover the proposed shift

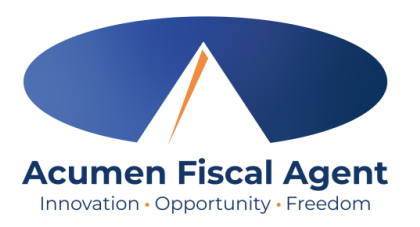

- 1. Click **Home** on the main menu
- 2. Select **Entries** on the submenu
- 3. Click the Actions button
- 4. Select Authorization Check from the drop-down menu

| Acumen Powered by DCI | HOME |
|-----------------------|------|
| DASHBOARD             |      |
| ENTRIES 2             | <    |
| ACCOUNTS              |      |
| PROFILE CERTIFICATIO  | N    |

| Actions 3           |
|---------------------|
| New Entry           |
| Authorization Check |

#### Proprietary: For Acumen and Customer Use Only

### **Authorization Check**

- 5. Select the Account Type
- Type at least three characters of the client's name and select it from the drop-down
- 7. Select the Service Code
- 8. Enter the current date or a future date for the Authorization Check
  - Cannot be a past date
- 9. Enter the Check In and Check Out times
  - If the current date was selected, the Check In and Check Out times must be in the future.
- 10. Click the blue Verify button

#### Complete the Authorization Check form wizard

|                 | Authorization       | n Check |          | ×      |
|-----------------|---------------------|---------|----------|--------|
| Account Type: * | Hourly              |         |          | ~      |
| Client: *       | Type Client Name    |         |          |        |
| Service Code: * | Select Service Code |         |          | ~      |
| Day: *          | MM/DD/YYYY          |         |          |        |
| Check In: *     | HH:MM AM            | Check   | HH:MM PM | ©      |
|                 |                     | out     |          |        |
|                 |                     |         | Cancel   | Verify |

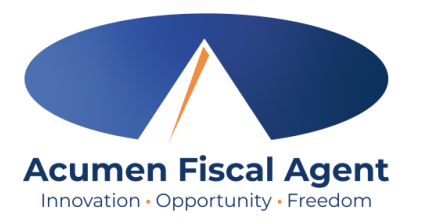

# **Authorization Check Results**

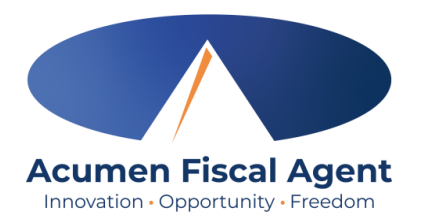

- The system will alert the employee if the shift:
  - ✓ Results in overtime
  - $\checkmark\,$  Exceeds the authorization balance
  - $\checkmark\,$  Is outside of the authorization dates
- If the shift passes all rules listed above, the user receives a green check mark.
- If the shift violates any rules, the user receives a red X.

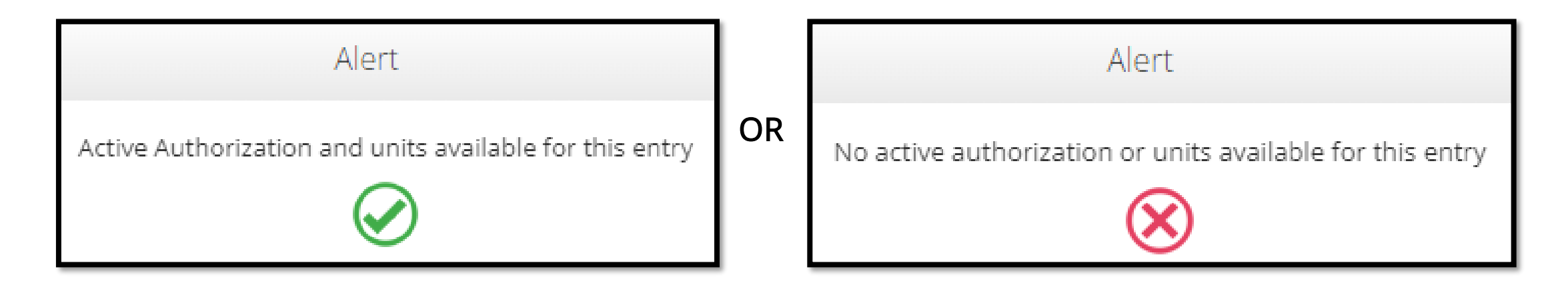

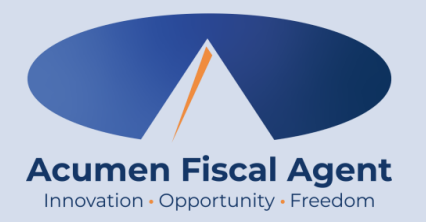

### **Add Entry**

\*Please note! Web Portal (historical) entries are only used for a missed punch or punch correction due to service interruption. The goal should always be to enter punches in real time (Mobile App) to maintain EVV compliance.

\*Important! Please check to see if your program has a timely filing rule, meaning entries must be both entered AND approved within a certain number of days from the date of service

## **Add New Entry**

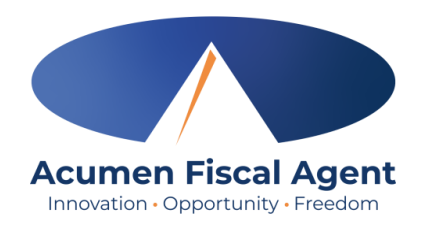

- 1. Log in to the <u>DCI Web Portal</u>
- 2. Click the blue **Add Entry** button

|             | Sign In |                       |
|-------------|---------|-----------------------|
| Username    |         |                       |
| Password    |         |                       |
| Remember me |         | Forgot your password? |
|             | Sign In |                       |

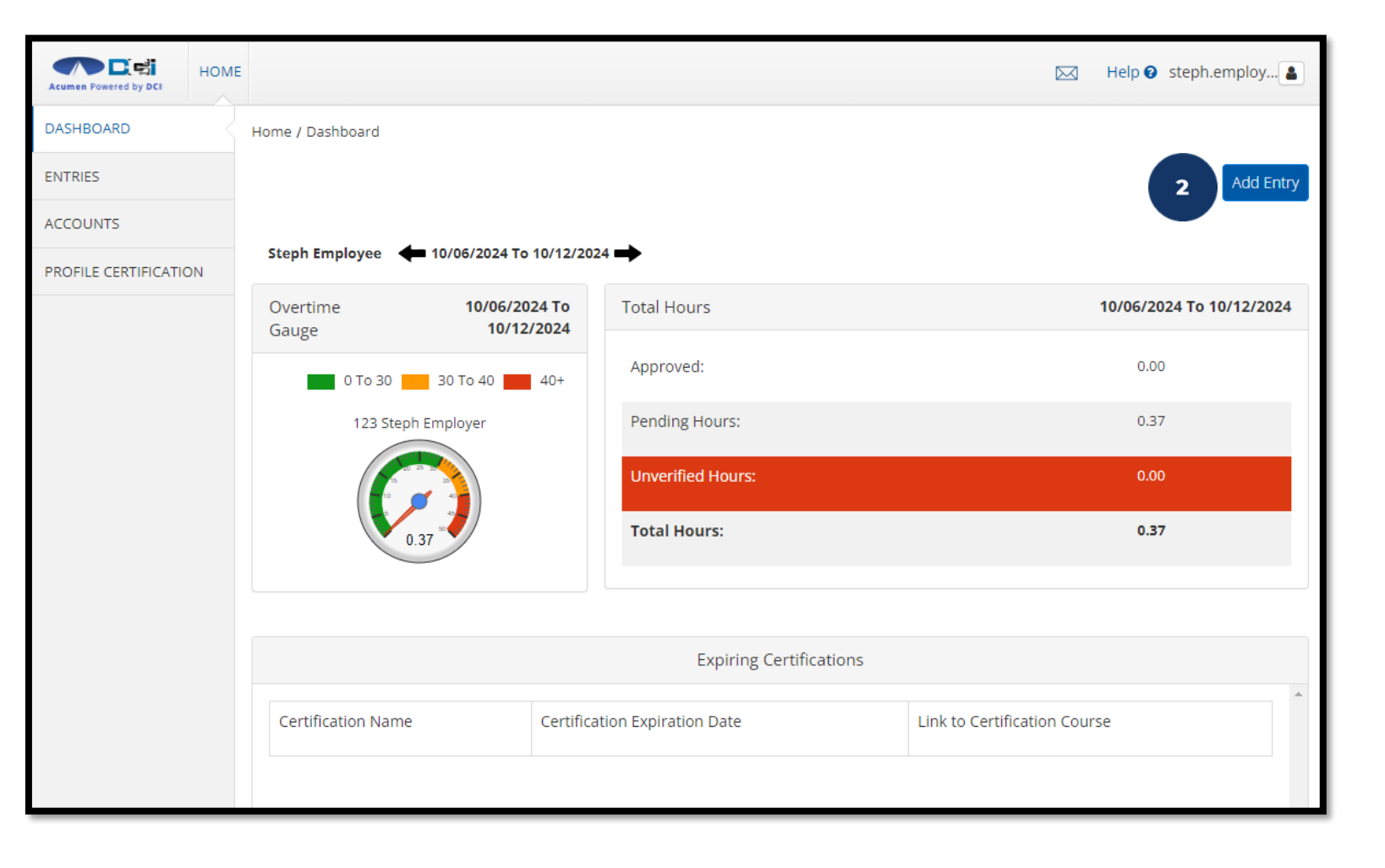

# Add New Entry – Portal Signoff

- 3. Type a minimum of three characters to generate results and select the Client's name from the list
- 4. Select the Service Code from the drop-down
- 5. Select the Service Date
- 6. Enter the Check In (start) and Check Out (end) times
- 7. If applicable to the program, select the Pay Rate Name from the drop-down.
- 8. Select Portal Signoff as the EVV Method
- 9. If required by the program, select Clock In and Out EVV Location.
- 10. Check Out Date will auto-populate based on the Service Date entered

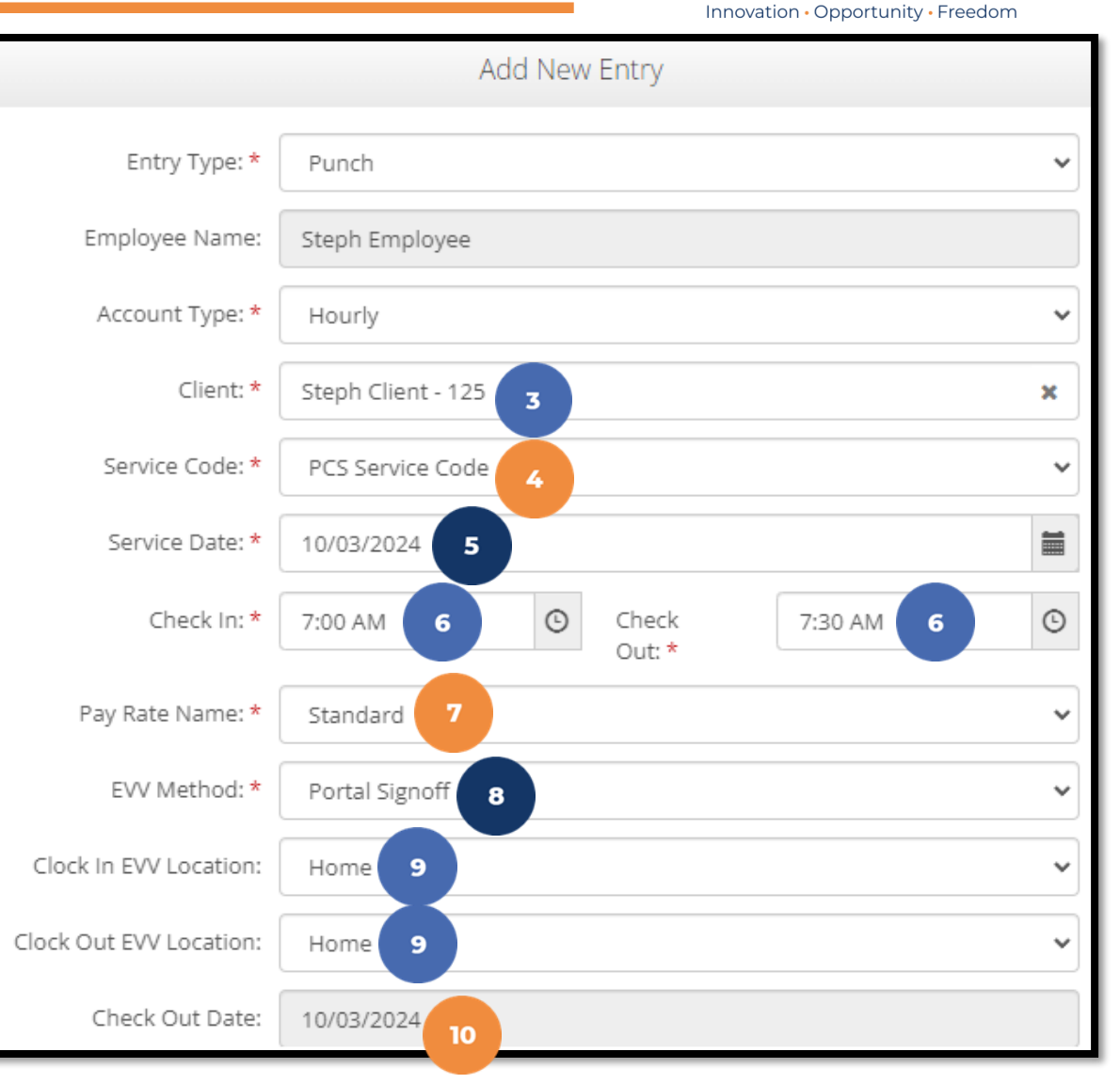

Acumen Fiscal Agent

# Add New Entry – Portal Signoff

- 11. If required by the program, select a Reason Code from the drop-down list.
- 12. If required by the program, add a Reason Code Note.
- 13. If required by the program, add a Diagnostic Code.
- 14. Enter Notes for the punch (optional)
- 15. Click the **Choose File** button to select and upload Attachments (optional)
- If required by the program, select the task(s)/statement(s) that was completed during the shift for the client.
  - Tasks/statements are a quick way to document the duties completed with/for the participant
  - ✓ The entry cannot be saved without a selection
- 17. Click Save
- 18. Click Yes to submit

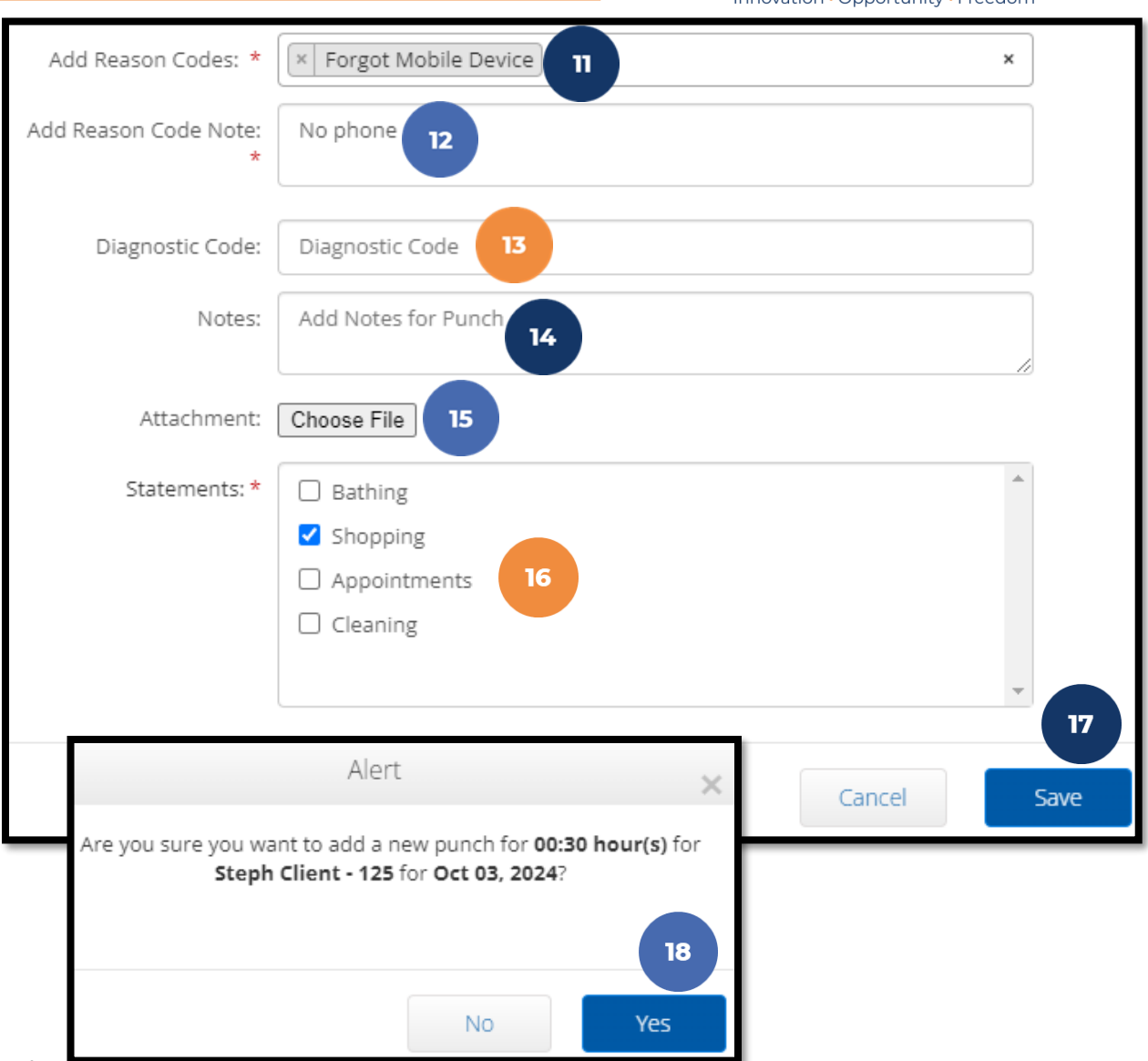

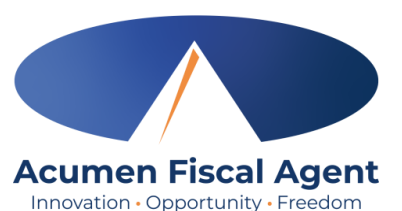

### Web Portal Video **Employee Adds (Historical) Entry – Portal Signoff**

| Acumen Powered by DCI                   |            |
|-----------------------------------------|------------|
| Sign In                                 |            |
| Username                                |            |
| Password  Remember me  Forgot your pass | sword?     |
| Sign In                                 |            |
| Or Or Create a profile                  |            |
|                                         |            |
|                                         |            |
| Proprietary: For Acumen and Customer    | r Use Only |

# Add New Entry – Secure FOB

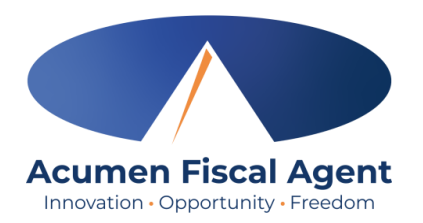

\*Please note! Not all states or programs will utilize Secure FOB as an entry option

- 1. Log in to the <u>DCI Web Portal</u>
- 2. Click the blue **Add Entry** button

|             | Sign In |                       |
|-------------|---------|-----------------------|
| Username    |         |                       |
| Password    |         |                       |
| Remember me |         | Forgot your password? |
|             | Sign In |                       |

| HOM                 | E                                                  |                               | Help 🕑 steph.employ          |
|---------------------|----------------------------------------------------|-------------------------------|------------------------------|
| ASHBOARD            | Home / Dashboard                                   |                               |                              |
| ITRIES              |                                                    |                               | 2 Add Entry                  |
| COUNTS              |                                                    |                               |                              |
| OFILE CERTIFICATION |                                                    | 0/12/2024                     |                              |
|                     | Overtime <b>10/06/2024</b><br>Gauge <b>10/12/2</b> | Total Hours                   | 10/06/2024 To 10/12/2024     |
|                     | 0 To 30 30 To 40 🗰 4                               | 40+ Approved:                 | 0.00                         |
|                     | 123 Steph Employer                                 | Pending Hours:                | 0.37                         |
|                     |                                                    | Unverified Hours:             | 0.00                         |
|                     | 0.37                                               | Total Hours:                  | 0.37                         |
|                     |                                                    |                               |                              |
|                     |                                                    |                               |                              |
|                     |                                                    | Expiring Certifications       |                              |
|                     | Certification Name                                 | Certification Expiration Date | Link to Certification Course |
|                     |                                                    |                               |                              |

# **Add New Entry – Secure FOB**

- 3. Type a minimum of three characters to generate results and select the Client's name from the list
- 4. Select the Service Code from the drop-down
- 5. Select the Service Date
- 6. Enter the Check In (start) and Check Out (end) times
- 7. If applicable to the program, select the Pay Rate Name from the drop-down.
- 8. Select Secure FOB as the EVV Method
- 9. If required by the program, select Clock In and Out EVV Location.
- 10. Enter the Start and End Tokens (6-digit codes) from the FOB that were generated during the shift and previously recorded
- 11. Check Out Date will auto-populate based on the Service Date entered

|                         | Add New Entry                            |  |
|-------------------------|------------------------------------------|--|
| Entry Type: *           | Punch 🗸                                  |  |
| Employee Name:          | Steph Employee                           |  |
| Account Type: *         | Hourly                                   |  |
| Client: *               | Steph Client - 125 3                     |  |
| Service Code: *         | PCS Service Code 4                       |  |
| Service Date: *         | 10/03/2024 5                             |  |
| Check In: *             | 7:00 AM 6 Out: * 7:30 AM 6 O             |  |
| Pay Rate Name: *        | Standard 7                               |  |
| EVV Method: *           | Secure FOB 8                             |  |
| Clock In EVV Location:  | Home 9 v                                 |  |
| Clock Out EVV Location: | Home 9                                   |  |
| Start Token: *          | Start Token 10 End Token: * End Token 10 |  |
| Check Out Date:         | 10/04/2024 11                            |  |

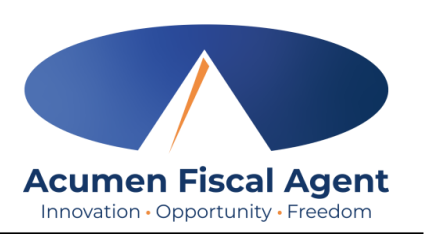

# **Add New Entry – Secure FOB**

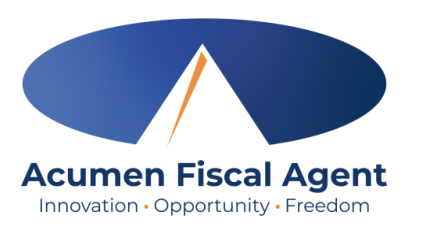

- 12. If required by the program, add a Diagnostic Code.
- 13. Enter Notes for the punch (optional)
- 14. Click the Choose File button to select and uploadAttachments (optional)
- If required by the program, select the task(s)/statement(s) that was completed during the shift for the client.
  - ✓ Tasks/statements are a quick way to document the duties completed with/for the participant
  - $\checkmark$  The entry cannot be saved without a selection
- 16. Click Save
- 17. Click Yes to submit

| Diagnostic Code: | Diagnostic Code 12                                                      |      |
|------------------|-------------------------------------------------------------------------|------|
| Notes:           | Add Notes for Punch                                                     |      |
| Attachment:      | Choose File 14                                                          |      |
| Statements: *    | <ul> <li>grocery shopping</li> <li>cooking</li> <li>cleaning</li> </ul> |      |
|                  | Cancel                                                                  | Save |

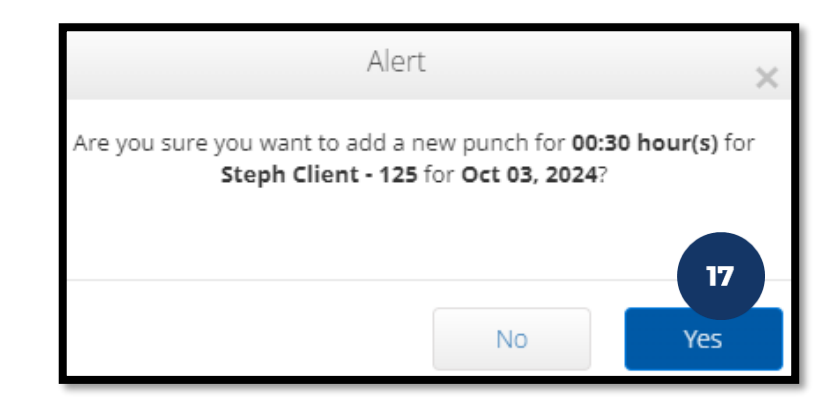

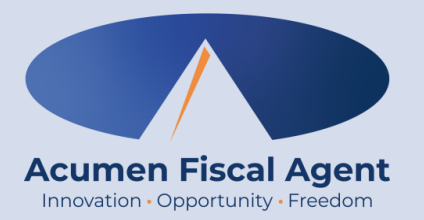

# **Edit or Reject Entry**

# Edit or Can Reject Entry

\*Please note! Only entries in a <u>Pending</u> status can be edited by the employee. Contact Acumen for assistance if in any other status. Acumen Fiscal Agent Innovation • Opportunity • Freedom

- 1. Log in to the <u>DCI Web Portal</u>
- 2. Click **Entries** on the submenu
- 3. Click anywhere on the line of the punch entry to be edited
- 4. Click the **Actions** button in the top right corner
- 5. Select **Edit Entry** from the drop-down menu

**\*Please note!** To reject an entry, select **Reject** from the drop-down menu. Click **Yes** to confirm rejecting the entry.

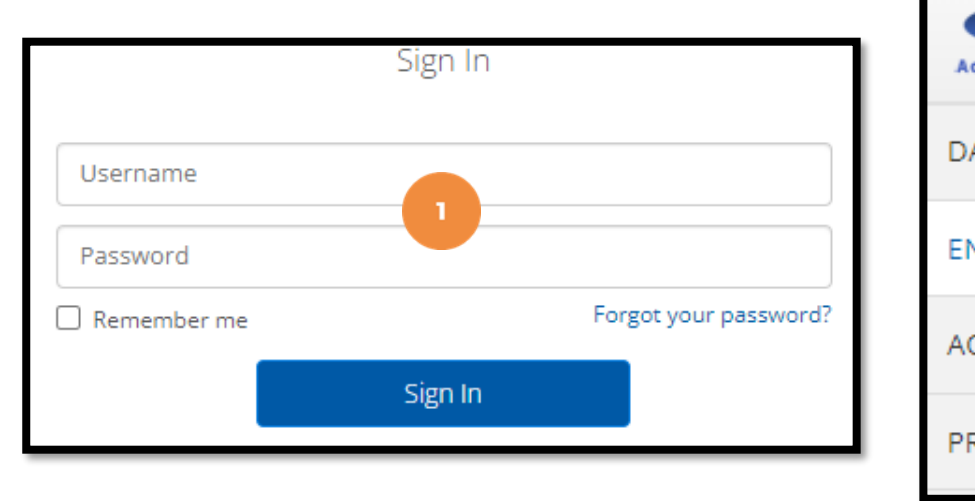

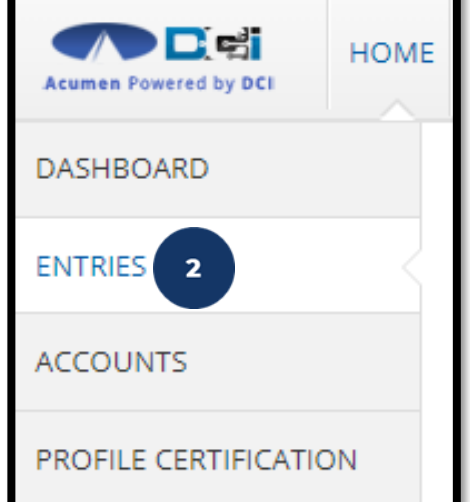

| Id       | <ul> <li>Service Date</li> </ul> | Start Time | End Time | Туре  | Account Type |   | Ref. | Client Name   | Service Code | Amount  | Unit<br>Type | Status  |
|----------|----------------------------------|------------|----------|-------|--------------|---|------|---------------|--------------|---------|--------------|---------|
| 92926243 | Dec 02, 2023                     | 10:30 AM   | 02:30 PM | Punch | Hourly       | 3 |      | Steph Client1 | Steph Hourly | 0:04:00 | Hourly       | Pending |

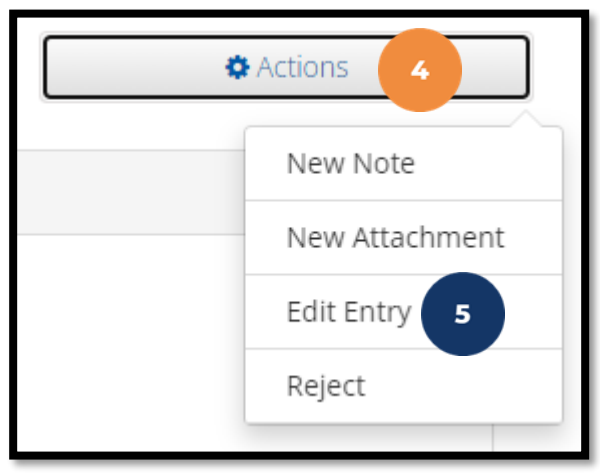

# **Edit Entry**

- \*Please note! Only entries in a <u>Pending</u> status can be edited by the employee
- 6. Complete the necessary changes in the Edit Entry form wizard
- 7. If required by the program, select a Reason Code from the drop-down list.
- 8. If required by the program, add a Reason Code Note.
- 9. Click Save
- 10. Click Yes to confirm the changes

The edited entry moves into a <u>Rejected</u> status, and a new (corrected) entry in <u>Pending</u> status is created.

|                         | Edit Entry 6           | ×                              |                                                                                                    |
|-------------------------|------------------------|--------------------------------|----------------------------------------------------------------------------------------------------|
| Entry Type: *           | Punch                  | ~                              |                                                                                                    |
| Employee Name:          | Steph Employee - 125   |                                | Acumen Fiscal Agent                                                                                                    |
| Account Type: *         | Hourly                 | ~                              | Innovation • Opportunity • Freedom                                                                                                    |
| Client *                | Steph Client - 550     |                                |                                                                                                    |
| Service Code: *         | PCS Service Code       | ~                              |                                                                                                    |
| Select Date: *          | 10/03/2024             | <b></b>                        |                                                                                                    |
| Check In: *             | 12:06 PM Check 0ut. *  | S                              |                                                                                                    |
| Pay Rate Name:          | Standard               | ~                              |                                                                                                    |
| Check Out Date:         | 10/03/2024             |                                |                                                                                                    |
| EVV Method: *           | Portal Signoff         | ~                              |                                                                                                    |
| Clock In EVV Location:  | Home                   | ~                              |                                                                                                    |
| Clock Out EVV Location: | Home                   | ~                              |                                                                                                    |
| Diagnostic Code:        | Diagnostic Code        |                                |                                                                                                    |
| Add Reason Codes: *     | Forgot Mobile Device 7 | ×                              |                                                                                                    |
| Add Reason Code Note:   | Add Reason Code Note 8 |                                | Alert 🗙                                                                                                    |
| Notes:                  | Add Notes for Punch    | Are you sure<br>hour(s) for Oc | e you want to cancel the existing punch for 0:00:01<br>t 03, 2024 and add a new punch for 00:04 hour(s) for<br>palayze for Stoph Client 550 for 0.02, 20242 |
| Attachment:             | Choose File            | stephen                        | nproyee for steph chent-550 for Oct 05, 2024:                                                                                                    |
| Statements:             | ✓ Bathing              |                                |                                                                                                    |
|                         | Shopping               |                                |                                                                                                    |
|                         | Appointments           |                                | No Yes                                                                                                    |
|                         | Cleaning               |                                |                                                                                                    |
|                         |                        | 4                              |                                                                                                    |
|                         | Cance                  | el Save                        | ]                                                                                                    |

Proprietary: For Acumen and Customer Use Only

## Web Portal Video Employee Edits (Historical) Entry

| Acumen Powered by DCI                         |
|-----------------------------------------------|
| Sign In                                       |
| Username                                      |
| Remember me Forgot your password?             |
| Or                                            |
| <u>Create a profile</u>                       |
|                                               |
| Proprietary: For Acumen and Customer Use Only |

Acumen Fiscal Agent

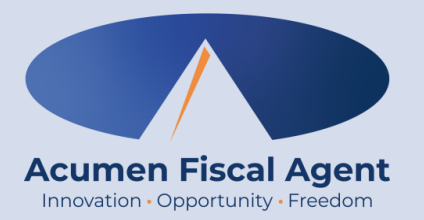

### **Review Entries**

# **Review Entries**

- 1. Click **Home** on the main menu
- 2. Select **Entries** on the submenu
- 3. View the complete list of entries
  - Verify that all time is accurate and submitted
  - The employer reviews and approves or rejects the entries

| Acumen Powered by DCI | НОМЕ |
|-----------------------|------|
| DASHBOARD             |      |
| ENTRIES 2             |      |
| ACCOUNTS              |      |
| PROFILE CERTIFICATION | N    |
|                       |      |

| Id           | 3 | <ul> <li>Service Date</li> </ul> | Start Time | End Time | Туре  | Account Type | Ref. | Client Name   | Service Code     | Amount  | Unit<br>Type | Status   |
|--------------|---|----------------------------------|------------|----------|-------|--------------|------|---------------|------------------|---------|--------------|----------|
| <u>77230</u> |   | Sep 30, 2024                     | 07:00 AM   | 08:00 AM | Punch | Hourly 4     |      | Steph Client1 | RESPITE (Hourly) | 0:01:00 | Hourly       | Pending  |
| <u>77148</u> |   | Sep 26, 2024                     | 10:28 AM   | 10:29 AM | Punch | Hourly       |      | Steph Client2 | RESPITE (Hourly) | 0:00:01 | Hourly       | Approved |
| <u>77139</u> |   | Sep 25, 2024                     | 01:11 PM   | 01:13 PM | Punch | Hourly       |      | Steph Client2 | RESPITE (Hourly) | 0:00:02 | Hourly       | Approved |

4. Click anywhere on the entry row, or on the blue entry Id hyperlink, to open the punch detail page.

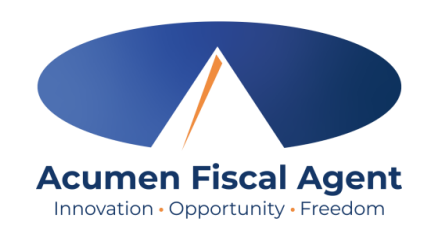

## **Entry Status**

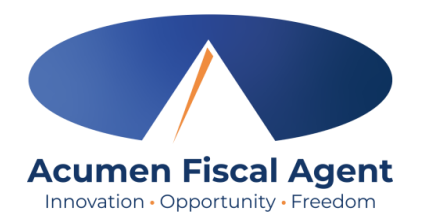

- Unverified: Entries that the Employer or Admin (someone other than the employee) enters or edits on behalf of an employee. The employee must resolve the unverified entries so the employer can review.
- Unvalidated: Temporary status. Entries that are waiting for the business rule validation process to complete. This process runs multiple times an hour. Moves to pending or rejected status after processes run.
- Pending: Entries that are awaiting review and approval by the Employer. Display on the Pending Entries page.
- **Rejected:** Entries that have been rejected by the Employer or a system process
- Approved: Entries that have been approved by the Employer and are ready to be processed
- Batched: An approved entry that has been included in a pending payroll batch
- **Processed:** Entries that have been processed and are ready for payroll

## **Punch Detail Page**

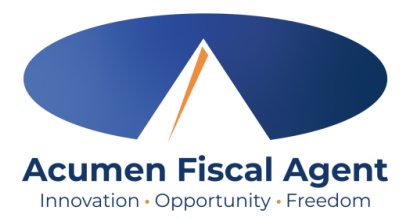

• Widgets contain detailed information on the punch

| Employer / Pending Entries / 76561 |                            |                                  |                        |
|------------------------------------|----------------------------|----------------------------------|------------------------|
| Durada Datail ZCEC1                |                            |                                  |                        |
| Punch Detail - 76561               |                            |                                  |                        |
| Punch Details                      |                            | Account Details/ Service Account |                        |
| Entry Ide                          | 76561                      | Account Ide                      | 2026                   |
| Entry Id.                          | 70501                      | Account Turner                   | <u>2920</u>            |
| Machine Details:                   | 73.181.17.178              | Account Type:                    | Houriy                 |
| Service Date:                      | 10/56 AM                   | Client/ Program Time Zone:       | CST (UTC-0)            |
| Check Out:                         |                            | Employee:                        |                        |
| Check Out.                         | 0.00.03                    | Employee nine zone.              | CST (CTC-0)            |
| Houris):                           | 0.05 Hour                  | Service Code.                    |                        |
| Bounded Amounts                    |                            | Funding Turper                   |                        |
| Frankrige Time Zoper               |                            | Funding Source:                  | Steph Funding Source   |
| Client (Program Time Zone )        |                            | Funding Source.                  | Steph Funding Source   |
| Client/ Program Time Zone :        |                            | Cost center:                     | Steph Cost Center test |
| Location Code:                     | 48-439-1340898             | Onit Type:                       | Houriy                 |
| Authorization Entry Id:            | 57934                      | Status:                          | Active                 |
| Pay Rate Name:                     | 12.00                      |                                  |                        |
| Pay Rate.                          | Randing                    |                                  |                        |
| Status:                            | Fending<br>Staph Employee1 |                                  |                        |
| Created By:                        | Steph Employee 1           |                                  |                        |
| Created:                           | Sep 04, 2024               |                                  |                        |
| Input Method Type:                 | мовне Арр                  |                                  |                        |

# **Punch Detail Page**

• Additional widgets

| EVV Details                                      |                                             |   | Reason Codes |                   |               |
|--------------------------------------------------|---------------------------------------------|---|--------------|-------------------|---------------|
| EV0/ Method:                                     | Portal Signoff                              | Ĩ |              | Reason Code Name: | Forgot device |
| EVV Method.                                      | No                                          |   |              | Reason Code:      | 10            |
| Ενν.                                             | NO                                          |   |              | Reason Code.      | 10            |
| Clock In EVV Location :                          | Home                                        |   |              | Free Text Note:   | forgot        |
| Clock In EVV Address:                            | 835 White House Road<br>Mansfield, TX 76063 |   |              |                   |               |
| Clock Out EVV Location :                         | Home                                        |   |              |                   |               |
| Clock Out EVV Address:                           | 835 White House Road<br>Mansfield, TX 76063 |   |              |                   |               |
| Employee Fail InHome Validation:                 | No                                          |   |              |                   |               |
| Supervisor Approved Failed InHome<br>Validation: | NA                                          |   |              |                   |               |
| EVV Compliant:                                   | No 🛈                                        |   |              |                   |               |
|                                                  |                                             |   |              |                   |               |
| Statements                                       |                                             |   |              |                   |               |
| 1. bathing                                       |                                             |   |              |                   |               |

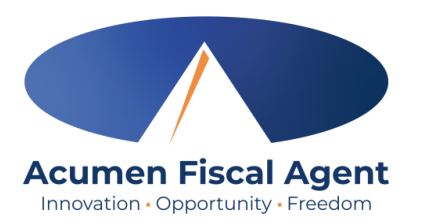

# **Punch Detail Page - Tabs**

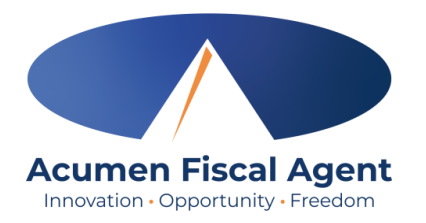

• Beneath the widget boxes are tabs containing even more information on the punch entry

| Ref Entries | Notes | Attachments | Events | Verifications | Мар | Business Rules | Auto Approval | Custom Fields | History |
|-------------|-------|-------------|--------|---------------|-----|----------------|---------------|---------------|---------|
|             |       |             |        |               |     |                |               |               |         |

- 1. Ref Entries tab displays entries associated with the entry being viewed
  - $\checkmark$  When an entry is edited, a new entry is created.
  - $\checkmark$  The original entry displays in the Ref. (reference) column
  - $\checkmark$  The new, edited entry is visible in the Id column.
  - $\checkmark$  All changes are visible and connected to the original entry

| Reference | Reference Entries Showing 1 out of 1 record |              |                  |              |       |                                                       |                      |                   |                  |         |           |         |
|-----------|---------------------------------------------|--------------|------------------|--------------|-------|-------------------------------------------------------|----------------------|-------------------|------------------|---------|-----------|---------|
| Reject    | Id                                          | Service Date | Account Type     | Ref.         | Туре  | Cost Center                                           | Client/ Program      | Employee/ Program | Service Code     | Amount  | Unit Type | Status  |
|           | <u>74969</u>                                | Jul 17, 2024 | Employee Service | <u>74963</u> | Punch | Steph Cost Center<br>test - Steph Cost<br>Center test | <u>Steph Client1</u> | Steph Employee1   | RESPITE (Hourly) | 0:00:02 | Hourly    | Pending |

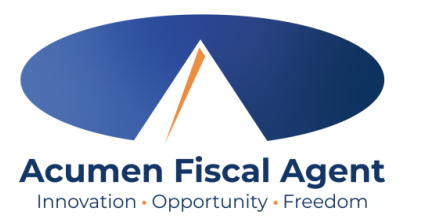

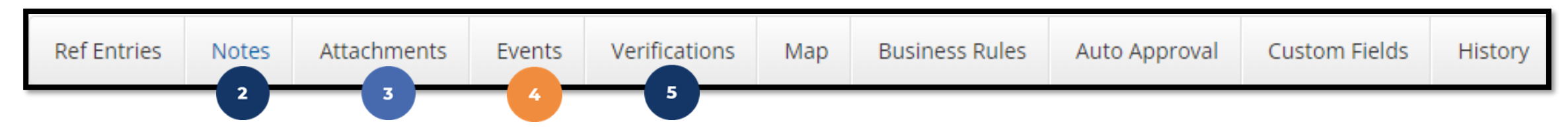

- 2. Notes View notes on the punch, reason codes, reason code notes, and statements/tasks.
- **3. Attachments** View attachments on the punch
- **4.** Events Log including date/time, subject, description, input type (web portal or mobile app), OS, OS version, app version, and user/system process for all punch activity including EVV method captured, updates, edits, system processes, approvals, rejections, and views.
- **5.** Verifications EVV verification data for the punch (signature or picture) along with the status of the verification (some require approval)

| EVV Verifications | 5 |                          |                   |          |                                           |         |                | Showing 1 out of 1 record |
|-------------------|---|--------------------------|-------------------|----------|-------------------------------------------|---------|----------------|---------------------------|
| Approve           | • | Date                     | Verification Type | Status   | Attachments                               | Compare | Approved By    | Approved Date             |
|                   |   | Jul 17, 2024 11:02:51 AM | Picture           | Approved | 53e8b14b-bfe8-4c62-91bd-fb9e4cbe7392.jpeg | ≓       | Matthew Chavez | Jul 17, 2024              |

### **Punch Detail - Tabs**

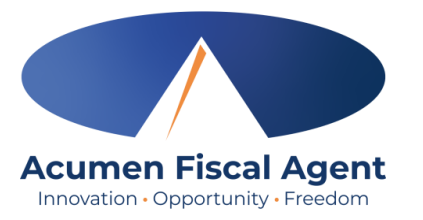

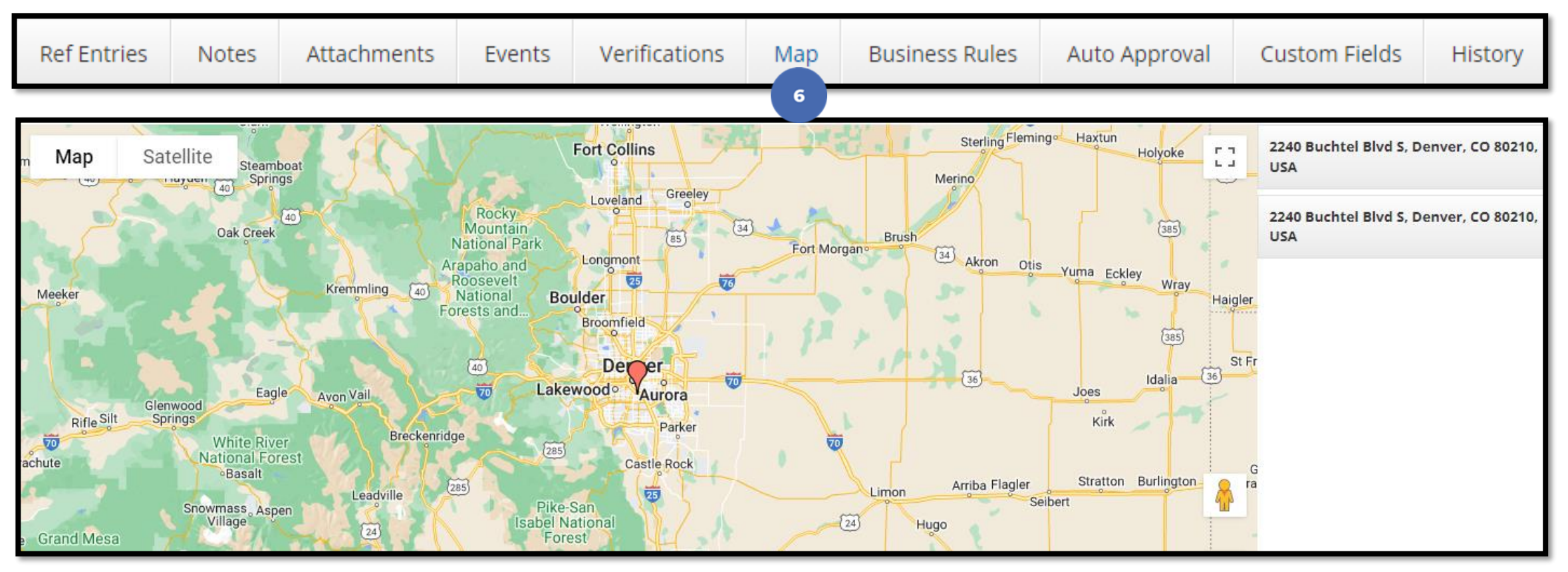

6. Map – Visual location of the mobile app punch. Includes clock in and clock out addresses. Zoom in and out. View the map or street view.

# **Punch Detail Page**

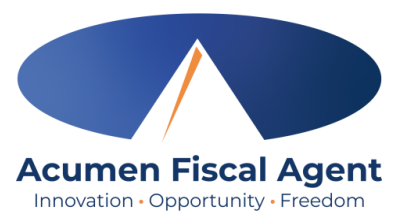

7. Business Rules – View business rule results for the entry. Business rules are used to validate, by service code, specific requirements mandated by that service.

| Ref Entries                   | Notes        | Attachments        | Verifications | Мар | Business Rules | Auto Approval | Custom Fields | History     |  |  |  |
|-------------------------------|--------------|--------------------|---------------|-----|----------------|---------------|---------------|-------------|--|--|--|
|                               |              |                    |               |     | 7              |               |               |             |  |  |  |
| Business Rules                |              |                    |               |     |                |               |               |             |  |  |  |
| Business Rule                 | Name         |                    |               |     |                |               | Business      | Rule Result |  |  |  |
| Employee servio               | ce account s | tart date punch en | try           |     |                |               | Pass          |             |  |  |  |
| Authorization Weekly Max Fail |              |                    |               |     |                |               |               |             |  |  |  |
| Max Hours Per                 | Pass         | Pass               |               |     |                |               |               |             |  |  |  |
| Authorization E               | xpiration Da | ite                |               |     |                |               | Pass          |             |  |  |  |

# **Punch Detail Page**

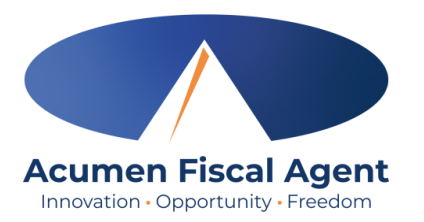

**8.** Auto Approval – View auto approval results for the entry. Auto approval is a system process in which the entry is approved if it does not violate business rules.

| Ref Entries               | Notes    | Attachments | Events | Verifications                                      | Map B                        | usiness Rules         | Auto Approval      | Custom Fields                  | History |                 |            |          |                           |
|---------------------------|----------|-------------|--------|----------------------------------------------------|------------------------------|-----------------------|--------------------|--------------------------------|---------|-----------------|------------|----------|---------------------------|
|                           |          |             |        |                                                    |                              |                       | 8                  | 9                              | 10      |                 |            |          | Export                    |
| Auto Ap                   | proval   | Results     |        |                                                    |                              |                       |                    |                                |         |                 |            |          |                           |
| Run Date                  | A Result | t           |        | Failure Reason(s                                   | s)                           | Schedule<br>Attempted | Compare Check<br>J | Geo Fencing Check<br>Attempted | EVV     | Check Attempted | OT Check A | ttempted | Over Auth Check Attempted |
| 09/22/2024<br>09:49:43 PM | Appro    | ved         |        |                                                    |                              | No                    |                    | No                             | Yes     |                 | Yes        |          | Yes                       |
| 10/09/2024<br>12:00:46 PM | Not Ap   | oproved     |        | EVV:There is no a<br>Electronic Visit Ve<br>punch. | pproved<br>rification for ti | No                    |                    | N/A                            | Yes     |                 | Yes        |          | Yes                       |

9. Custom Fields – List of all custom (non-standard) field values for the entry

**10. History –** Record of all changes for the entry

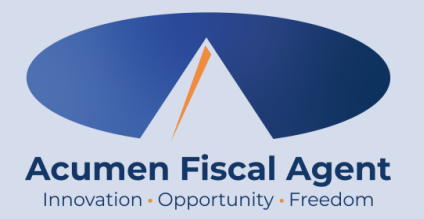

### Troubleshooting

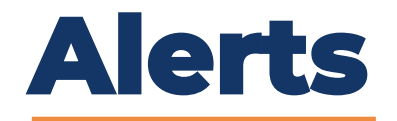

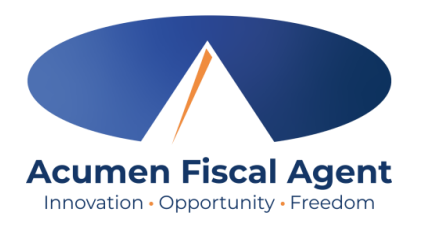

Business rules are a tool used by your organization to validate, by service code, specific requirements mandated by that service. When a punch violates a business rule, you will receive an alert explaining the violation and what action needs to be taken.

One of the most common business rules is the **Authorization Remaining Balance** rule. This rule checks to see that there are enough funds in the authorization/service plan to cover the punch.

| Alert ×                                                                                                    |
|----------------------------------------------------------------------------------------------------|
| Your punch has one or more violations and cannot be saved. Please review the violations below and click Return to make edits or cancel the entry. |
| Business Rule Name                                                                                                    |
| Authorization Remaining Balance                                                                                                    |
| Return                                                                                                    |

- You will receive this alert and cannot save the punch
- You must edit the punch or cancel the entry
- The employer should review their unit utilization

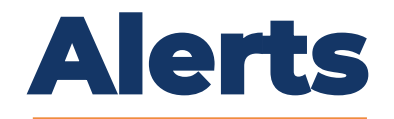

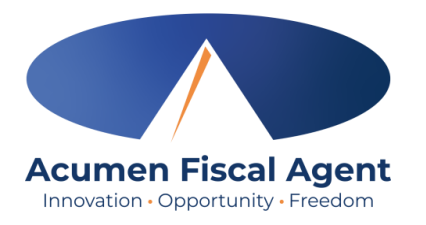

Many other business rules pertain to the authorization/service plan such as the Authorization Expiration Date rule

| Check In:                  | 10:00 AM Ocheck Out:                                                                 | 12:30 PM                     |      |
|----------------------------|--------------------------------------------------------------------------------------|------------------------------|------|
| EVV Method:                | Portal Signoff                                                                       | ~                            | ]    |
| Check Out Date:            | 04/17/2024                                                                           |                              |      |
| Add Reason Codes: *        | × Forgot mobile device                                                               | ×                            | ]    |
| Add Reason Code Note:<br>* | No phone                                                                             |                              |      |
| Diagnosis Code:            | Diagnostic Code                                                                      |                              | ]    |
| Notes:                     | Add Notes for Punch                                                                  |                              | ]    |
| Attachment:                | 🗞 Add Attachment                                                                     |                              |      |
| Statements:                | <ul> <li>General Acknowledgement</li> <li>Light Housekeeping</li> <li>N/A</li> </ul> | •                            |      |
| Test:                      | Test<br>There is no active Authorization for this account. Ple                       | ase contact your supervisor. | 0    |
|                            |                                                                                      | Cancel                       | Save |

- You will receive this alert when attempting to punch for a date after the authorization/service plan has expired
- You cannot save the punch
- Contact your employer
- The employer should verify their authorization data in DCI

Proprietary: For Acumen and Customer Use Only

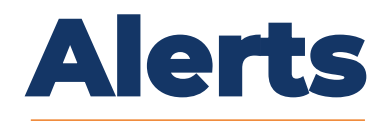

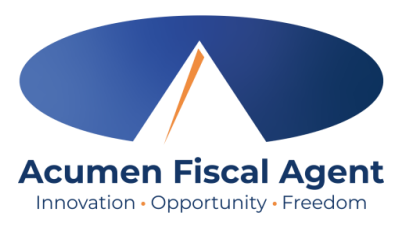

Punches must be **entered AND approved** within a certain number of days of the date of service (program-determined). After that number of days has passed, the **Timely Filing Employees Punch Entry** or the **Timely Filing Employee Punch Approval** rules will prohibit the punch from being saved.

| Alert ×                                                                                                    |
|----------------------------------------------------------------------------------------------------|
| Your punch has one or more violations and cannot be saved. Please review the violations below and click Return to make edits or cancel the entry. |
| Business Rule Name                                                                                                    |
| Timely Filing Employees Punch Entry                                                                                                    |
| Return                                                                                                    |

- You will receive this alert when attempting to punch for a date after the deadline
  - The Timely Filing Employee Punch Approval alert would show if the punch was created within the timeframe, but the employer was attempting to APPROVE the punch after the deadline.
- You cannot save the punch
  - Or, in the case of the Timely Filing Employee Punch Approval alert, the employer would be unable to approve the punch.
- No action can be taken

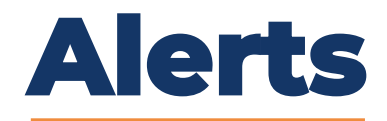

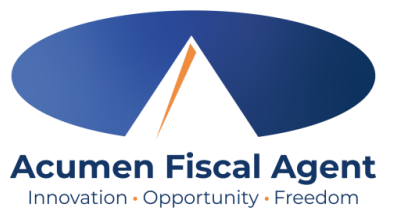

Punches may only be entered for an <u>active</u> service account. If you attempt to enter a punch before the start date or after the end date of the service account, you cannot save the punch. This triggers either the **Employee Service Account Start Date Punch Entry** rule or the **Employee Service Account End Date Punch Entry** rule.

| Alert ×                                                                                                    |
|----------------------------------------------------------------------------------------------------|
| Your punch has one or more violations and cannot be saved. Please review the violations below and click Return to make edits or cancel the entry. |
| Business Rule Name                                                                                                    |
| Employee service account start date punch entry                                                                                                   |
| Return                                                                                                    |

- You cannot save the punch
- Ensure the correct dates have been entered for the punch
- Contact your employer

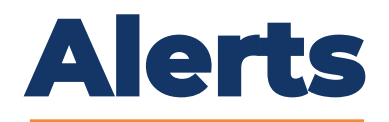

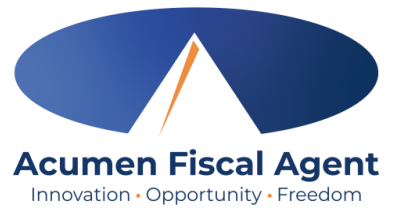

If enrollment is on hold, or the client cannot receive service, the client profile will be suspended. Punch entries cannot be added after the suspension date.

| Remaining Balance:         | 31.14                                                                                                    |                |      |  |  |  |  |  |  |  |  |
|----------------------------|----------------------------------------------------------------------------------------------------|----------------|------|--|--|--|--|--|--|--|--|
| Check In:                  | 5:30 AM         O         Check Out:         10:00 PM         O                                                                                |                |      |  |  |  |  |  |  |  |  |
| EVV Method:                | Portal Signoff 🗸 🗸                                                                                                    |                |      |  |  |  |  |  |  |  |  |
| Check Out Date:            | 04/18/2024                                                                                                    |                |      |  |  |  |  |  |  |  |  |
| Add Reason Codes: *        | ×         Forgot mobile device         ×                                                                                                    |                |      |  |  |  |  |  |  |  |  |
| Add Reason Code Note:<br>* | No phone                                                                                                    |                |      |  |  |  |  |  |  |  |  |
| Diagnosis Code:            | Diagnostic Code                                                                                                    |                |      |  |  |  |  |  |  |  |  |
| Notes:                     | Add Notes for Punch                                                                                                    |                |      |  |  |  |  |  |  |  |  |
| Attachment:                | 𝗞 Add Attachment                                                                                                    | Add Attachment |      |  |  |  |  |  |  |  |  |
| Statements:                | <ul> <li>General Acknowledgement</li> <li>Light Housekeeping</li> <li>☑ N/A</li> </ul>                                                         | *              |      |  |  |  |  |  |  |  |  |
| Test:                      | Test<br>You are attempting to enter a punch for a date of service that is beyond the<br>client's suspend date. Please contact your supervisor. |                |      |  |  |  |  |  |  |  |  |
|                            |                                                                                                    | Cancel         | Save |  |  |  |  |  |  |  |  |

- You cannot save the punch
  - While the system allows you to log in on the mobile app, you cannot clock out, so the punch is not saved.
- Ensure the correct dates have been entered for the punch
- Contact your employer

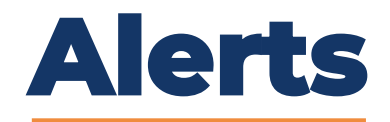

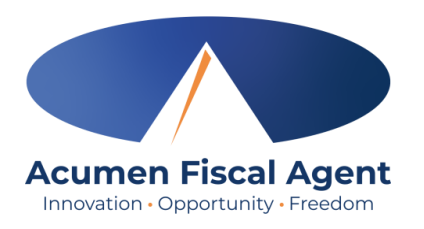

If enrollment was on hold, or the client couldn't receive service for a period of time, you will not have a valid pay rate for that date range. The date of service you are attempting to enter a punch entry for has no valid pay rate.

| Alert ×                                                                                                    |  |
|----------------------------------------------------------------------------------------------------|--|
| Your punch has one or more violations and cannot be saved. Please review the violations below and click Return to make edits or cancel the entry. |  |
| Business Rule Name                                                                                                    |  |
| No valid pay rate punch entry                                                                                                    |  |
| Return                                                                                                    |  |

- You cannot save the punch
  - While the system allows you to clock in on the mobile app, you cannot clock out, so the punch is not saved.
- Ensure the correct dates have been entered for the punch
- Contact your employer

# **Check Entries**

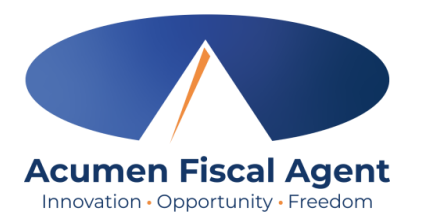

If a punch entry violates the **Authorization Weekly Max** business rule, it can be saved but is later rejected when the business rule runs. <u>You do not receive an alert</u> but can see that the punch was rejected and that the business rule failed.

| Entries                                                                                                    |                                                                                                    |                    |                |                     |                                                      |                              |                                  |                                                                                                    |                                              | Showi                       | ng <b>30</b> out of <b>380</b> m | port<br>records |
|----------------------------------------------------------------------------------------------------|----------------------------------------------------------------------------------------------------|--------------------|----------------|---------------------|------------------------------------------------------|------------------------------|----------------------------------|----------------------------------------------------------------------------------------------------|----------------------------------------------|-----------------------------|----------------------------------|-----------------|
| Id                                                                                                    | Service Date                                                                                                    | Start Time         | End Time       | Account Type        | Ref.                                                 | Cost Center                  |                                  | Client/ Program Name                                                                                                    | Service Code                                 | Amount                      | Status                           |                 |
| <u>39492</u>                                                                                                  | Apr 14, 2024 2                                                                                                    | 12:00 AM           | 11:30 PM       | Hourly              |                                                      | Steph Cost C<br>Steph Cost C | enter test -<br>enter test       | Steph Client1                                                                                                    | RESPITE (Hourly)                             | 0:23:30                     | Rejected                         |                 |
| <u>39491</u>                                                                                                  | Apr 15, 2024                                                                                                    | 12:00 AM           | 11:30 PM       | Hourly              |                                                      | Steph Cost C<br>Steph Cost C | enter test -<br>enter test       | <u>Steph Client1</u>                                                                                                    | RESPITE (Hourly)                             | 0:23:30                     | Rejected                         |                 |
| Ref Entries<br>Business<br>Business Rul<br>Employee served<br>Authorization<br>Max Hours Per<br>Authorization | Notes Attachments S Rules e Name vice account start date punch entry Weekly Max rr Week Per Client Per Funding Sou Expiration Date | Verifications<br>y | Map Business R | Rules Auto Approval | Custorn Fields  Business Ru Pass Fail Pass Pass Pass | History<br>Jle Result        | 1. /<br>2. (<br>3. (<br>1<br>Con | Always review y<br>status<br>Click on the <b>pu</b><br>ounch details<br>Click the <b>Busine</b><br>result<br>ntact your empl | our entries<br>nch row to r<br>ess Rules tal | and c<br>ceview<br>b to vie | heck th<br>the<br>ew the         | ١e              |

#### Visit the Acumen Help Center to learn more at: acumenfiscalagent.zendesk.com

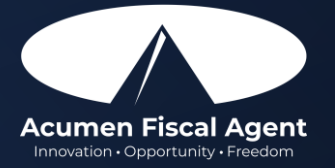

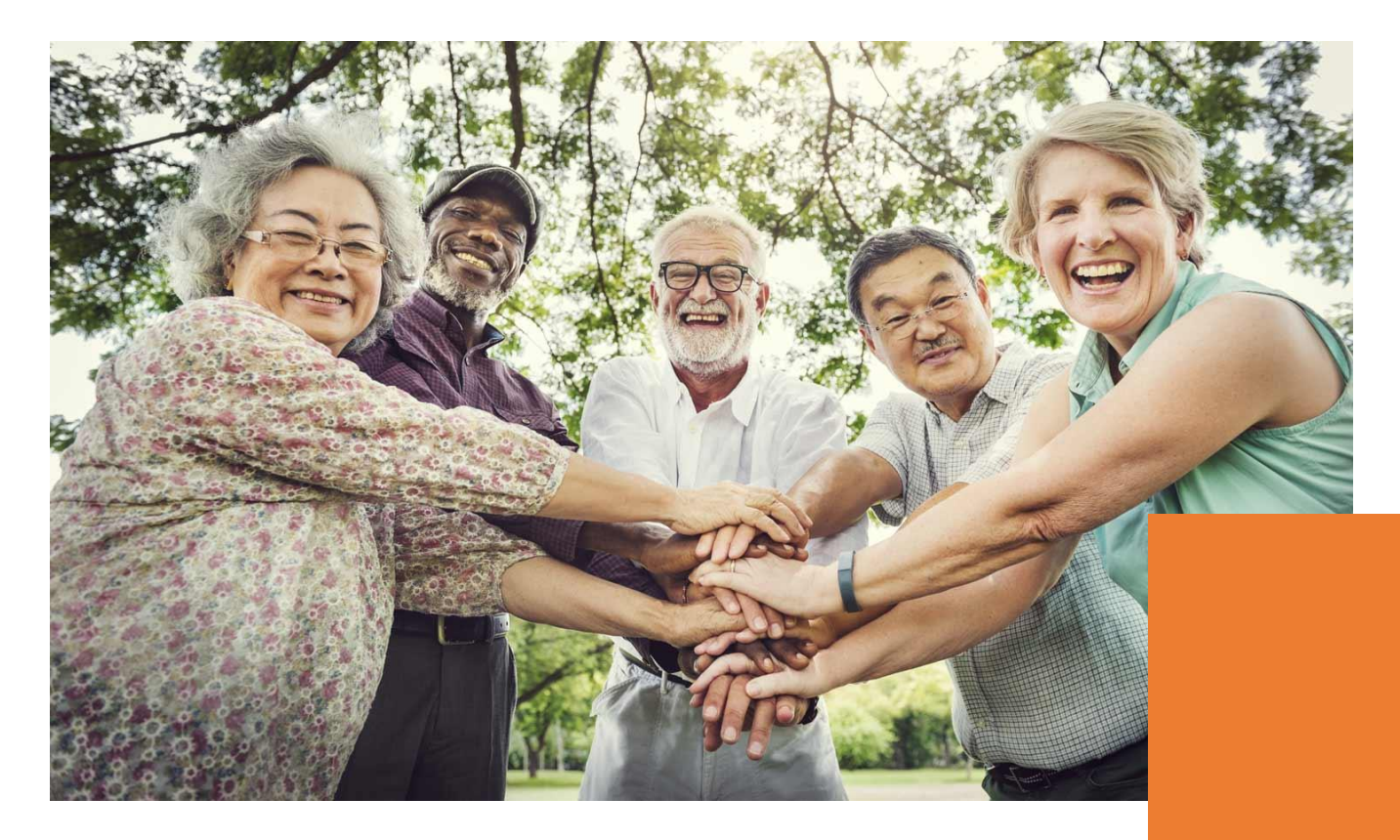

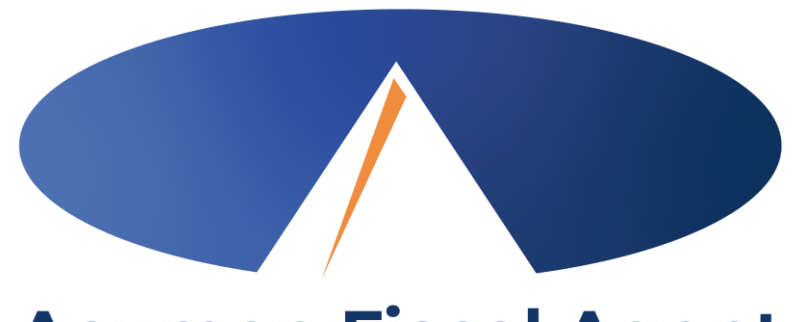

#### Acumen Fiscal Agent Innovation • Opportunity • Freedom

### **THANK YOU!**

#### acumenfiscalagent.com